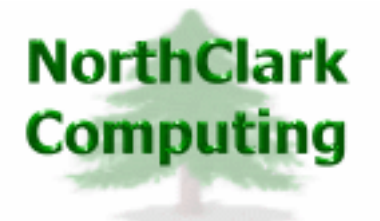

ERP Consulting Web Development Custom Programming Solutions Desktop & Web Applications for Manfact

# NorthClark Computing, Inc.

# **Cost Estimating**

# User Guide

Web and Desktop Applications for Manfact by Epicor

July 1, 2007

©2007 NorthClark Computing, Inc. All Rights Reserved

This document contains information that is the property of and proprietary to NorthClark Computing, Inc. Any unauthorized duplication in whole or in part is prohibited. Epicor and Manfact are trademarks of Epicor Software Corporation. Microsoft, Windows and NT are trademarks or registered trademarks of Microsoft Corporation. Universe is a registered trademark of IBM Corporation. All other trademarks acknowledged. Published in the U.S.A. This document is for informational purposes only and is subject to change without notice. NorthClark makes no warranties, express or implied in this document. The contents of this document are believed to be current and accurate as of its date of publication.

# TABLE OF CONTENTS

| INTRODUCTION                                                                                                    | 1                                                  |
|----------------------------------------------------------------------------------------------------|----------------------------------------------------|
| COST ESTIMATING                                                                                                    | 2                                                  |
| Open / Create an Estimate Database                                                                                                    |                                                    |
| Creating a New Estimate                                                                                                    |                                                    |
| Item Detail                                                                                                    | 7                                                  |
| Cost Sources                                                                                                    |                                                    |
| Summary                                                                                                    |                                                    |
| Resources<br>General<br>Common Cost Estimating Procedure<br>Main Menu Options<br>Right Click Menu<br>File Menu                                                                                                    |                                                    |
| <i>Find an Estimate</i><br>Tools Menu                                                                                                    |                                                    |
| Calculate Estimate<br>Load Data From Manfact<br>Load Project<br>Initialize Resource Table<br>Search for Part in Manfact<br>Search for Project in Manfact<br>Find an Item in the Estimate/Find Next<br>View Estimate as Average Unit Cost<br>Options | 25<br>27<br>29<br>30<br>32<br>34<br>35<br>36<br>38 |
| GENERAL INFORMATION                                                                                                    |                                                    |
| Printing a Spreadsheet<br>Importing Data from Excel                                                                                                    |                                                    |
| Exporting a Spreadsheet to Excel                                                                                                    |                                                    |
| Exporting to word                                                                                                    |                                                    |
| Customizing Your Display / Arranging Columns                                                                                                    |                                                    |
|                                                                                                    |                                                    |

# Introduction

The Cost Estimating Module is an automated search, retrieval, and tabulation process to be used in the development of estimated costs.

Although the program may be run in stand-alone mode, it is most powerful when connected to the Manfact database. While connected, various files are utilized to support the estimating process including; bills of material, routings, vendor quotes, purchasing history, and work order history. Once the desired data has been extracted, the user may continue to refine the estimate in "offline" mode.

- □ The estimate is developed using a hierarchical structure that allows costs to be rolled-up and reported at various levels.
- □ The application uses a flexible spreadsheet format that allows the user to easily add and delete items from the estimate, and change the structure of the estimate.
- Estimated hours and amounts are stored by user-defined cost categories called Resources.
   Various estimating parameters are defined for each resource including: labor rate, mark-up percent, escalation rate, complexity factor, etc. (See Resources Display for more information.)
- □ The estimate may be developed for a specified quote quantity, taking into account smaller perunit setup costs and more favorable prices due to larger purchasing quantities.
- □ A bill of material may be automatically loaded from the Manfact database and copied into the estimate. Each component of the BOM then becomes a line item on the estimate, which may be modified by the user as desired. (*See Load Bill of Material for more information*.)
- □ The system stores multiple cost sources for each estimate line item. Cost sources may be entered by the user, or obtained automatically from the Manfact database. For purchased parts, cost sources include purchase order history, vendor quotes, and current quantity on-hand. For assemblies, labor costs may be based on either a standard routing or work order history. (See Cost Sources Display for more information.)
- □ The system calculates a suggested selling price based on the desired profit percentage specified by the user. Profit requirements may vary by resource code if desired.
- □ To provide additional reporting flexibility, the estimate may be exported to Microsoft Excel or Microsoft Word. (See *Exporting to Excel or Exporting to Word for more information*.)

Each estimate is maintained as an individual Access database. These files may be stored on the user's local hard-drive or on a network drive. Thus, estimates may be easily copied or shared among different users using standard Windows desktop tools.

# **Cost Estimating**

The main screen is comprised of six "tabs".

**Estimate**: The Estimate Display is presented in spreadsheet format. Each row in the spreadsheet represents an item that will contribute to the total cost of the project.

**Item Detail**: The Item Detail Display contains more in depth information, including detailed information on labor and operating costs, for each item or row from the Estimate Display.

**Cost Sources**: The Cost Sources Display contains detailed cost source information for each item or row from the Estimate Display, and allows the user to choose from multiple cost sources.

**Summary**: The Summary Display contains categorized project costs, calculated price and estimated profit for the project.

**Resources**: The Resources Display contains detailed resource information for each item or row from the Estimate Display.

General: The General Display contains estimate and customer information and user notes.

# **Open / Create an Estimate Database**

To create a new Estimate, select *Open/Create an Estimate* from the *File* Menu.

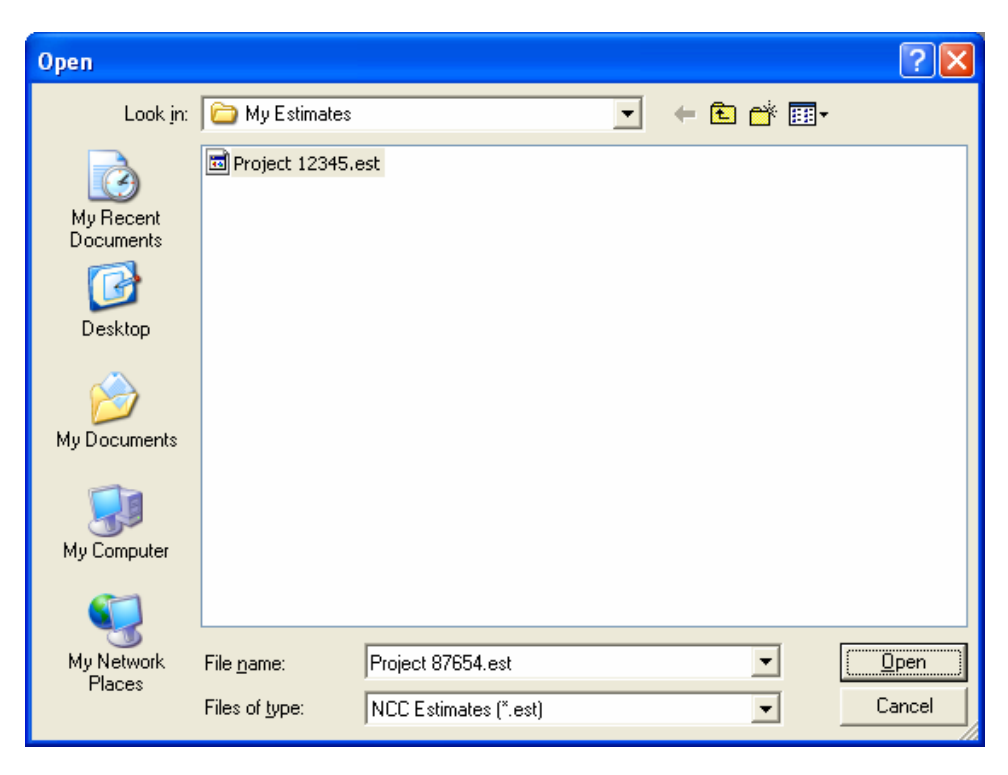

Browse to the folder where you wish to store your estimates. Open an existing file, or type the name of a new Estimate File you wish to create and click the **[Open]** button. If the estimate file does not exist, the following message is displayed:

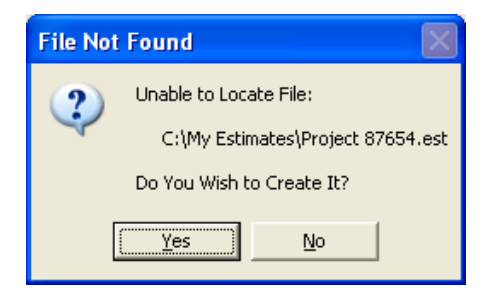

Click [Yes] to create a new Estimate File.

# **Creating a New Estimate**

Each row in the Estimate Display represents an item that will contribute to the total cost of the project. The item may be an assembly, a component part, a manual estimate, a separate project, or summary.

| 🈼 Cost Estimating                                 |                                  |                                   |
|---------------------------------------------------|----------------------------------|-----------------------------------|
| File Edit View Tools Help                         |                                  |                                   |
|                                                   | <u> </u>                         | • 🔳 🙎                             |
| E <u>s</u> timate <u>I</u> tem Detail <u>C</u> os | t Sources Su <u>m</u> mary       | <u>B</u> esources <u>G</u> eneral |
| × > Description                                   | Labor Overhead Other % % % % % % | Labor \$ Overhead Other \$ _      |
| 1 0                                               |                                  |                                   |
| 4                                                 |                                  | ▼<br>▶                            |
| Database: C:\Documents and Settings\Owner\My Do   | cuments\NorthClark\XTR500A1.est  | Account: MDEM05.11                |

| <b>1</b> | Cost          | Esti | ma  | ting                          |             |      |              |                |           |               |          |              |     |
|----------|---------------|------|-----|-------------------------------|-------------|------|--------------|----------------|-----------|---------------|----------|--------------|-----|
| <b>+</b> | •             | • •  | -   |                               | 1 X 🛍 1     |      |              | X              | এ 🛅       | - 🔳           | ?        |              |     |
| _        | E <u>s</u> ti | mat  | e   | Item Detail <u>C</u> o        | st Sources  | Y    | !            | Gu <u>m</u> ma | ſy        | <u>R</u> esou | rces     | <u>G</u> ene | ral |
| [        |               | ×    | >   | Description                   | Туре        |      | Flat<br>Fee  | One<br>Time    | Part#     | Qty           | Ext Qty  | Notes        |     |
|          | 1             |      | 0   | XTR500A                       | Assembly    |      |              |                |           | 1.00          | 100.00   |              |     |
|          | 2             |      | 0   | Engineering Labor             | Manual 🗖    | •    | $\mathbf{A}$ | $\mathbf{A}$   |           | 1.00          | 1.00     |              |     |
|          | 3             |      | 0   | CASTING, MOTOR HOUSING        | Part        |      |              |                | 3501      | 1.00          | 100.00   |              |     |
|          | 4             |      | 0   |                               |             |      |              |                |           |               |          |              |     |
|          |               |      |     |                               |             |      |              |                |           |               |          |              |     |
|          |               |      |     |                               |             |      |              |                |           |               |          |              | , A |
| L        | •             |      |     |                               |             |      |              |                |           |               |          |              |     |
| ) at     | abase:        | C:M  | Doc | uments and Settings\Owner\MvD | ocuments\No | rthl | ClarkV       | XTR50          | 0A1 Accou | unt: MDEI     | M05.11 C | alculate Cos | ts  |

Any row in the Estimate Display that contains an error will be highlighted in RED.

| \$ (<br>5 | Cost    | Esti | ma  | ting                    |                   |             |             |               |       |         |                   |           | _             |           |
|-----------|---------|------|-----|-------------------------|-------------------|-------------|-------------|---------------|-------|---------|-------------------|-----------|---------------|-----------|
| -lie      | Eald    | vie  | sw. |                         |                   |             |             |               |       |         |                   |           |               |           |
|           | ➡       | +    | -   | 🖻 🚽 🚭 🔜 • 👿 🕻           | ا 🖧 🛍             |             | Ī           | ₹ 🔍           | - 🛄 - | ·  📰    | 8                 |           |               |           |
|           |         |      |     |                         |                   |             |             |               |       |         |                   |           |               |           |
|           | Es      | tima | te  | Item Detail             | <u>C</u> ost Sour | ces         | ľ           | Su <u>m</u> m | ary   | Ϋ́      | <u>R</u> esources | Ť         | <u>G</u> ener | al        |
| Г         |         |      |     |                         |                   |             |             |               |       |         | 1                 |           | -             |           |
|           |         | ×    | >   | Description             | Туре              | Flat<br>Fee | One<br>Time | Part#         | Qty   | Ext Qty | Notes             | Source    | Source<br>Doc |           |
|           | 1       | -    | 0   | POWER DRIVE ASSY.       | Assembly          |             |             | XTR5C         | 1.00  | 100.00  |                   | Routing   | XTR500        | .05       |
|           | 2       |      | 1   | COUPLING MOTOR/CLUTCH   | Part              |             |             | 1505          | 1.00  | 100.00  |                   | PO Histor | 123           | 90        |
|           | 3       | -    | 1   | MOTOR, 2HP              | Assembly          |             |             | 1001A         | 1.00  | 100.00  | TEST PART         | Routing   | 1001A         | 05        |
|           | 4       | -    | 2   | HOUSING, MOTOR MACHINEI | Assembly          |             |             | 2001A         | 1.00  | 100.00  |                   | Routing   | 2001A         | 90        |
|           | 5       |      | 3   | CASTING, MOTOR HOUSING  | Part              |             |             | 3501A         | 1.00  | 100.00  |                   | PO Histor | 123           | 90        |
|           | 6       | -    | 2   | ROTOR ASSEMBLY          | Assembly          |             |             | 2002          | 1.00  | 100.00  |                   | Routing   | 2002          | 05        |
|           | 7       | -    | 3   | ROTOR SHAFT MACHINED    | Assembly          |             |             | 3004          | 1.00  | 100.00  |                   | Routing   | 3004          | 05        |
|           | 8       |      | 4   | STEEL ROD .875          | Part              |             |             | 4501          | 1.00  | 100.00  |                   | PO Histor | 123           | 05        |
|           | 9       |      | 3   | COPPER, WIRE, EN.26GA   | Part              |             |             | 3502          | 1.00  | 100.00  |                   | PO Histor | 123           | 05        |
|           | 10      | -    | 3   | KIT, HARDWARE           | Assembly          |             |             | 3500          | 2.00  | 200.00  | Phantom           |           |               |           |
|           | 11      |      | 4   | BOLT FOR ROTOR ASSEMBL' | Part              |             |             | 4503          | 5.001 | ,000.00 |                   | PO Histor | 123           | 05        |
|           | 12      |      | 4   | NUT FOR BOLT 4503       | Part              |             |             | 4504          | 5.001 | ,000.00 |                   | PO Histor | 123           | 05        |
|           | 13      |      | 4   | WASHER FOR BOLT 4503    | Part              |             |             | 4505          | 5.001 | ,000.00 |                   | PO Histor | 123           | 05        |
|           | 14      |      | 2   | GREASE, HI TEMP         | Part              |             |             | 2900          | 0.10  | 10.00   |                   | PO Histor | 123           | 05        |
|           | 15<br>∢ | -    | 2   | STATOR ASSY             | Assemblu          |             |             | 20034         | 1 00  | 100.00  |                   | Boutina   | 20034         | n¢ ▼<br>▶ |
|           |         |      |     |                         |                   |             |             |               |       |         |                   |           |               |           |

Most Errors that occur in the Cost Estimating Module stem from a lack of data. Note that in the above screen shot, no Cost Source data has been entered in the highlighted rows. If said data is not available

from Manfact, you will need to research and enter the correct information. In this example the missing data is a routing for a phantom assembly. This would be an example of when you can clear an error.

By selecting "Errors" from the Edit menu, there are four options for handling Line Item (row) Errors.

- View Errors will display a line-by-line list of errors.
- **Selectively Clear Current Line Errors** allows the user to select which line errors to clear.
- Clear All Current Line Errors clears all errors on the current line.
- Clear All Errors on All Lines clears all errors on all lines.

\* Remember, if you clear line errors, and do not enter data in the cells in question, you will not be calculating that information in your Estimate.

#### The following columns are displayed:

| Column Name | Description                                                                                                    |
|-------------|----------------------------------------------------------------------------------------------------|
| [+] or [-]  | The estimate is a hierarchical structure displayed in outline form. Click [+] to expand an item and see constituent parts, or [-] to collapse and hide constituent parts.                                                                                                    |
| Level       | The roll up level of the item.                                                                                                    |
| Description | The name or a brief description of the item.                                                                                                    |
| Туре        | <ul> <li>Select from the drop-down menu. Each item (row) will be one of the following types:</li> <li>Assembly: Bill of material and routing data may be loaded from the Manfact database. Labor costs may be estimated using routings and/or historical work order data.</li> <li>Part: Vendor quotes and purchasing history may be used to estimate the cost.</li> <li>Manual: the user must enter all values.</li> <li>Summary: A subtotal line.</li> </ul> |
| Flat Fee    | Check for Flat Fee Items.                                                                                                    |
| One Time    | Check for One-Time Items.                                                                                                    |

| Column Name | Description                                                                                                    |
|-------------|----------------------------------------------------------------------------------------------------|
| Part Number | The Part Number is displayed for Assemblies and parts. Where applicable, the user may enter the part number, or it may be updated by the system when a bill of material structure is loaded onto the estimate. |
| Qty         | The quantity of this item required to produce one unit.                                                                                                    |
| Ext Qty     | The unit quantity of this item multiplied by the quote quantity. (See General Display.)                                                                                                    |
| Notes       | Any applicable notes for each row.                                                                                                    |
| Source      | The source used to estimate cost for this row. (Routing, Work Order History, Vendor Quote, Purchase Order History, or Manual Estimate.)                                                                        |
| Source Doc  | The identifier of the document used to estimate this row. (Work Order Number,<br>Purchase Order Number, Quote Number, or Routing Identifier.)                                                                  |
| Source Date | The date of the Source Document.                                                                                                    |
| Source Qty  | Source Quantity as of the Source Date.                                                                                                    |
| Inc Cost    | The incremental cost of the row, excluding any costs rolled-up from lower levels of the estimate.                                                                                                    |
| Sub Cost    | The portion of the total cost rolled up from lower levels of the estimate (system calculated).                                                                                                    |
| Total Cost  | Total estimated cost for the row (item).                                                                                                    |
| Inc Hours   | Incremental Hours of the row, excluding any hours rolled-up from lower levels of the estimate.                                                                                                    |
| Sub Hours   | The portion of the total hours rolled up from lower levels of the estimate (system calculated).                                                                                                    |
| Total Hours | Total estimated hours for the item.                                                                                                    |
| Material %  | The total material cost of this row, divided by the total material cost of the estimate.                                                                                                    |
| Labor %     | The total labor cost of this row, divided by the total labor cost of the estimate.                                                                                                    |
| Overhead %  | The total overhead cost of this row, divided by the total overhead cost of the estimate.                                                                                                    |

| Column Name | Description                                                                          |
|-------------|--------------------------------------------------------------------------------------|
| Other %     | Any other cost of this row, divided by the total miscellaneous cost of the estimate. |
| Material \$ | Dollar amount for Material Cost of this row.                                         |
|             | Dollar amount for Labor Cost of this row.                                            |
| Overhead \$ | Dollar amount for Overhead Cost of this row.                                         |
| Other \$    |                                                                                      |

# **Item Detail**

This screen displays specific details, including labor and operating costs, for selected items or rows from your Estimate. The upper section displays Descriptive, Source, Quantity, and Cost data for the item.

Use the "Scroll Box" to navigate to other line items.

| 🖏 Cost         | Estimating    |                |            |                             |                        |                         |                   |                             | [                      |               |
|----------------|---------------|----------------|------------|-----------------------------|------------------------|-------------------------|-------------------|-----------------------------|------------------------|---------------|
| File Edit      | View Tool     | s Help         |            |                             |                        |                         |                   |                             |                        |               |
| <b>+ +</b>     | ● → + -       |                |            |                             |                        |                         |                   |                             |                        |               |
| Est            | imate         | ltem Det       | ail        | <u>C</u> ost Source         | IS                     | Su <u>m</u> mary        | B                 | esources                    | <u>G</u>               | eneral        |
| De             | scription: En | gineering Labo | r          |                             | Pa                     | it #:                   |                   |                             |                        | _             |
|                | Туре: Ма      | inual          | Source: E  | stimate                     | Source Da              | ate:                    | In                | c. Cost: 🕅                  |                        | 0.00          |
|                | Ext Qty:      | 1.00           | S          | ource Doc:                  |                        |                         | Su                | ib Cost: 🕅                  | I                      | 0.00          |
| Π              | ₹ 20          | of 4 🕨 🕨       | Notes      | :                           |                        |                         | 🚽 🖌 Tot           | al Cost: 🕅                  | I                      | 0.00          |
|                |               |                | _          | ,                           |                        |                         |                   |                             |                        |               |
|                | Resource      | Description    | Rate       | Base Unit<br>Setup<br>Hours | Base Unit<br>Run Hours | Base Unit<br>Setup Cost | Base<br>Unit Cost | Adj. Unit<br>Setup<br>Hours | Adj. Unit<br>Run Hours | Adj.<br>Setuµ |
| 1              | ENGLAB 👻      | Engineering l  | 50.00      |                             | 100.00                 |                         | 5000.00           |                             |                        |               |
| 2              |               |                |            |                             |                        |                         |                   |                             |                        |               |
|                |               |                |            |                             |                        |                         |                   |                             |                        |               |
|                |               |                |            |                             |                        |                         |                   |                             |                        | -             |
| •              |               |                |            |                             |                        |                         |                   |                             |                        |               |
| I<br>Database: | : C:\Documen  | ts and Setting | s\Owner\My | Documents                   | NorthClark             | XTR500A1                | Account:          | MDEM05.1                    | 1 Calculate            | Costs         |

| Column Name           | Description                                                                                              |
|-----------------------|----------------------------------------------------------------------------------------------------|
| Resource              | Resource Code or abbreviation.                                                                           |
| Description           | Resource Description.                                                                                    |
| Rate                  | Resource Rate used for calculation.                                                                      |
| Base Unit Setup Hours | Per-unit setup hours for each resource.                                                                  |
| Base Unit Run Hours   | Per-unit run hours for each resource.                                                                    |
| Base Unit Setup Cost  | Per-unit setup cost for each resource.                                                                   |
| Base Unit Cost        | Total per-unit Cost for each resource, excluding any values rolled-up from lower levels of the estimate. |
| Adj. Unit Setup Hours | Unit Setup Hours may be adjusted for unforeseen difficulties or to adjust final cost.                    |
| Adj. Unit Run Hours   | Unit Run Hours may be adjusted for unforeseen difficulties or to adjust final cost.                      |
| Adj. Unit Setup Cost  |                                                                                                    |
| Adj. Unit Cost        |                                                                                                    |

## The following columns are displayed:

# **Cost Sources**

This screen displays detailed cost source information and options for items selected from your estimate.

The information shown on the Estimate Display represents the cost source currently selected for the row. You may scroll through a list of available sources and optionally select a different cost source for the item.

- □ Use the "Scroll Box" or the "Scroll Arrow" (next to the Part #) to navigate to other line items.
- □ Click the "Load Sources" Button to Load Cost Sources from Manfact. (The line directly below displays the last date and time Cost Sources were loaded.)
- □ Click "Best Fit" to allow the Cost Estimating Module to automatically select cost sources, based on order quantity and date.
- □ Click the checkbox to Freeze Source Selection.

 Click the [Recalculate] Button to recalculate Summarized Qty. and Order Qty. (You may edit Minimum Qty. and Order Multiple from this screen.)

| Cost          | Estima      | ting         | Liele          |               |                     |                |                         |                   |                |                   |                      | × |
|---------------|-------------|--------------|----------------|---------------|---------------------|----------------|-------------------------|-------------------|----------------|-------------------|----------------------|---|
|               | + -         |              |                | 🔜 - B         | <b>y</b> <u>b x</u> |                | E                       | Q                 | - 🛅            |                   | ?                    |   |
| E <u>s</u> t  | imate       | Υ            | <u>I</u> tem D | etail         | <u>C</u> ost Sou    | IICes          | Su <u>m</u> n           | nary              | <u> </u>       | <u>R</u> esources | <u>G</u> eneral      |   |
| Part          | #:          |              |                |               |                     | De             | scription:              |                   |                |                   |                      |   |
|               |             |              |                |               | Min                 | imum Qty:      |                         |                   | Unit of I      | Measure:          |                      |   |
|               |             |              |                |               | Orde                | r Multiple:    |                         |                   | Summar         | ized Qty:         |                      |   |
|               |             |              |                |               | L<br>L              | Amortize S     | ource Sele<br>Setup Hou | ction<br>is and ( | Dost           | irder Uty:        |                      |   |
|               | Use<br>This | Don't<br>Use | Source<br>Type | Source<br>Doc | Source Line<br>Item | Source<br>Date | Source<br>Qty           | Unit<br>Cost      | Setup<br>Hours | Unit<br>Hours     |                      |   |
|               |             |              |                |               |                     |                |                         |                   |                |                   |                      |   |
| •             |             |              |                |               |                     |                |                         |                   |                |                   | ▼<br>▶               |   |
| <br>Database: | C:\Doc      | cuments      | and Setti      | ngs\0wn       | er\My Docume        | nts\NorthC     | larkWTR5                | 500A1             | Account:       | MDEM05            | i.11 Calculate Costs |   |

| The following columns are displayed: |  |
|--------------------------------------|--|
|--------------------------------------|--|

| Column Name      | Description                                                                 |
|------------------|-----------------------------------------------------------------------------|
| Use This         | Click to select which cost source data to use in your Estimate.             |
| Don't Use        | Click to ignore this data in your Estimate.                                 |
| Source Type      | Displays the source type for the line item.                                 |
| Source Doc       | Cost Source Documentation. (Work Order, Purchase Order, or Routing Number). |
| Source Line Item | Line number on Cost Source Type (if applicable).                            |
| Source Date      | The Date of the Cost Source documentation used.                             |
| Source Qty       | Source Quantity as of the Source Date.                                      |
| Unit Cost        | Per-unit Cost of the item.                                                  |
| Setup Hours      | Hours required for Setup.                                                   |

| Column Name | Description |
|-------------|-------------|
| Unit Hours  |             |

# Summary

After calculating your Estimate, this screen will display summarized Cost Information with user defined sub totals for related Resources.

It also displays Total Estimated Cost, Calculated Price, and Estimated Profit for the project.

| 🖷 Cost Estimating                                                                                                    |  |
|----------------------------------------------------------------------------------------------------|--|
| File Edit View Tools Help                                                                                                    |  |
| <u>▶ ▶ + - ≱∎⊜⊠∙₩ ங⊁ங ⊞ ≣</u> ≣ Q <u>≛</u> ∙ <u>∎</u> ?                                                                                                    |  |
| Collapse All         Collapse All           Estimate         Item Detail         Cost Sources         Summary                                                                                                    |  |
| Resource Description       Hours/Pot       Amount         Resource Description       Hours/Pot       Amount         Image: C:\Documents and Settings\Dwner\My Documents\NorthClark\XTB50041       Account: MDEM05.11       Calculate Costs |  |

## Resources

The cost of an item may be broken down into multiple user-defined cost buckets called resources. In the Manfact system, resources may be assigned to Work Centers to categorize labor. In addition to labor, your company defines other types of resources including material, outside processing, fixed overhead, variable overhead, miscellaneous overhead, cost of money, and profit.

Scroll down to see definitions of all columns displayed. (Additional columns become visible as the screen is scrolled to the right.)

|                                   | + - 0            |               |                    | <u> </u> | <u></u>         | <u>e</u> <u>a</u> <u></u> |                    | <u> </u> |                    |                   |
|-----------------------------------|------------------|---------------|--------------------|----------|-----------------|---------------------------|--------------------|----------|--------------------|-------------------|
| Estimate Item Detail Cost Sources |                  |               |                    |          | $\gamma$        | Summary                   | B                  | esource  | s                  | <u>G</u> eneral   |
|                                   | Resource<br>Code | Туре          | Description        | Rate     | Hours<br>or Amt | Complexity<br>Factor      | Escalation<br>Rate | Profit % | Cost of<br>Money % | Base<br>Resources |
| 1                                 | MTL              | Material      | Direct Material    |          |                 |                           | 0.00               | 100.00   |                    |                   |
| 2                                 | LAB              | Labor         | Direct Labor       | 10.00    | Hrs             | 1.00                      |                    | 100.00   |                    |                   |
| 3                                 | OPC              | Outside Proc. | Outside Processing |          |                 |                           | 0.00               | 100.00   |                    |                   |
| 4                                 | ENGLAB           | Labor         | Engineering Labor  | 50.00    | Hrs             |                           |                    | 100.00   |                    |                   |
| 5                                 |                  | Sub-Total     | Total Direct Cost  |          |                 |                           |                    |          |                    |                   |
| 6                                 | FOH              | Fixed Ovhd    | Fixed Overhead     | 150.00   | Amt             |                           |                    | 100.00   |                    | ENGLAB            |
| 7                                 | VOH              | Var. Ovhd     | Variable Overhead  | 300.00   | Amt             |                           |                    | 100.00   |                    | ENGLAB            |
| 8                                 | мон              | Other Ovhd    | Misc. Overhead     | 25.00    | Amt             |                           |                    | 100.00   |                    | ADJ               |
| 9                                 |                  | Sub-Total     | Total Overhead     |          |                 |                           |                    |          |                    |                   |
| 10                                | ADJ              | Material      | Adjustment         |          |                 |                           | 0.00               | 100.00   |                    |                   |
| 11                                |                  | Sub-Total     | Total Direct Cost  |          |                 |                           |                    |          |                    |                   |
| 12                                |                  |               |                    |          |                 |                           |                    |          |                    |                   |

# The following columns are displayed:

| Resource Code | - | Resources are coded by type or process.                                                                            |
|---------------|---|----------------------------------------------------------------------------------------------------|
| Туре          | - | Select Line Item Type from the pull down menu. Each Item will be one of the following types:                       |
|               |   | Material: Any Material Resource used.                                                                              |
|               |   | Labor: Any Process that requires labor.                                                                            |
|               |   | <b>Fixed Ovhd.</b> : (Fixed Overhead) Resources with fixed overhead or cost.                                       |
|               |   | <b>Var. Ovhd.</b> : (Variable Overhead) Resources with variable overhead or cost.                                  |
|               |   | <b>Other Ovhd.</b> : (Other Overhead) Any miscellaneous overhead or cost.                                          |
|               |   | <b>Outside Proc.</b> : (Outside Process) Any cost incurred via outside services or processes.                      |
|               |   | <b>Other Cost</b> : Any resource that does not fit the above categories.                                           |
|               |   | <b>Subtotal</b> : The Summary Display will show a subtotal for any sets of resources between Subtotal rows in this |

|                   |   | Display.                                                                                                    |
|-------------------|---|----------------------------------------------------------------------------------------------------|
| Description       | - | A description of Resource Code or Resource Type.                                                                                                    |
| Rate              | - | Rate used for calculating Labor or Overhead.                                                                                                    |
| Hours or Amt.     | - | For overhead resources, specify whether the calculation is based on labor hours or resource amounts.                                                                                                    |
| Complexity Factor | - | This factor may be used to inflate (or deflate) the<br>estimated labor hours for a specific resource during the<br>cost roll-up process. The hours are simply multiplied<br>by the entry you make in this field.                                                                                                    |
| Escalation Rate   | - | This is an inflation rate per year that may be applied to<br>material costs. The following formula applies:<br>Estimate = Q * ((R + 1) ^T)<br>Q = Price Quoted<br>R = Escalation Rate (expressed as a decimal)<br>T = Time in years<br>For example, we have a quote for \$100 that is one year<br>old, and we expect to begin production one year from<br>now. So the quote will be two years old by the time we<br>are ready to purchase the material. Assume an<br>escalation rate of 3% per year. Our estimated cost is:<br>$100 * (1.03)^2 = $106$ . |
| Profit %          | - | Profit percentage for item or process.                                                                                                    |
| Cost of Money %   | - | Enter Cost of Money % or interest rate for resources that tie up capital over time.                                                                                                    |
| Base Resources    | - |                                                                                                    |

# General

This screen displays general information on your estimate, including customer, model, estimate history, project and profit information.

□ Adjust Quote Quantity to calculate for the number of units.

| S Cost Estimating        |                                                        |                                    |
|--------------------------|--------------------------------------------------------|------------------------------------|
| File Edit View Tools     | Help                                                   |                                    |
| <u>+++- </u>             | . 🚳 🖬 🖬 🖉 🖉 🖬 . 🖪                                      |                                    |
| E <u>s</u> timate        | Item Detail Cost Sources Summary                       | <u>R</u> esources <u>G</u> eneral  |
| Estimate Numbe           | 1 Revision: A Customer Name: ABC Po                    | wer                                |
| Description              | Power Generator Model Number: XTR500                   | QA1                                |
| Quote Quantity           | : 100 RFQ Date: 9 /23/20( - Cost Calc                  | ulated: 0.00                       |
| Starting Unit            | 1 Project Start: 9 /23/20( - Price Calco               | ulated: 0.00                       |
| Award %                  | Submitted: 9 /23/20( - Price Q                         | luoted: 0.00                       |
| Status                   | Pending ▼ Won/Lost: 9 /23/20(▼ Gross                   | s Profit: 0.00                     |
| Notes                    | s                                                      |                                    |
| Database: C:\Documents a | nd Settings\0wner\My Documents\NorthClark\XTR500A1.est | Account: MDEM05.11 Calculate Costs |

### Common Cost Estimating Procedure

- □ Set Up Resources
  - Below is a sample copy of what a Resource view might look like.

| <b>B</b>                                                       | 🕏 Cost Estimating                                           |                  |                    |                    |                 |                 |                      |                    |          |                    |                   |   |
|----------------------------------------------------------------|-------------------------------------------------------------|------------------|--------------------|--------------------|-----------------|-----------------|----------------------|--------------------|----------|--------------------|-------------------|---|
| File                                                           | ile Edit View Tools Help                                    |                  |                    |                    |                 |                 |                      |                    |          |                    |                   |   |
| 4                                                              | ● → + - <u></u> = = = ∞ <u></u> = . <u> </u> = . <u> </u> = |                  |                    |                    |                 |                 |                      |                    |          |                    |                   |   |
| Estimate Item Detail Cost Sources Summary <u>R</u> esources Ge |                                                             |                  |                    |                    | <u>G</u> eneral |                 |                      |                    |          |                    |                   |   |
|                                                                | 70<br>73                                                    | Resource<br>Code | Туре               | Description        | Rate            | Hours<br>or Amt | Complexity<br>Factor | Escalation<br>Rate | Profit % | Cost of<br>Money % | Base<br>Resources |   |
|                                                                | 1                                                           | MTL              | Material           | Direct Material    | 2               |                 | 8                    | 0.00               | 100.00   |                    |                   | 1 |
|                                                                | 2                                                           | LAB              | Labor              | Direct Labor       | 10.00           | Hrs             | 1.00                 |                    | 100.00   |                    |                   |   |
|                                                                | 3                                                           | OPC              | Outside Proc.      | Outside Processing |                 |                 |                      | 0.00               | 100.00   |                    |                   |   |
|                                                                | 4                                                           | ENGLAB           | Labor              | Engineering Labor  | 50.00           | Hrs             |                      |                    | 100.00   |                    |                   |   |
|                                                                | 5                                                           |                  | Sub-Total          | Total Direct Cost  |                 |                 |                      |                    |          |                    |                   |   |
|                                                                | 6                                                           | FOH              | Fixed Ovhd         | Fixed Overhead     | 150.00          | Amt             |                      |                    | 100.00   |                    | ENGLAB            | 1 |
|                                                                | 7                                                           | VOH              | Var. Ovhd          | Variable Overhead  | 300.00          | Amt             |                      |                    | 100.00   |                    | ENGLAB            |   |
|                                                                | 8                                                           | мон              | Other Ovhd         | Misc. Overhead     | 25.00           | Amt             |                      |                    | 100.00   |                    | ADJ               |   |
|                                                                | 9                                                           |                  | Sub-Total          | Total Overhead     |                 |                 |                      |                    |          | 5                  |                   | 1 |
|                                                                | 10                                                          | ADJ              | Material           | Adjustment         |                 |                 |                      | 0.00               | 100.00   |                    |                   |   |
|                                                                | 11                                                          |                  | Sub-Total          | Total Direct Cost  |                 |                 |                      |                    |          |                    |                   |   |
|                                                                | 12                                                          |                  |                    |                    |                 |                 |                      |                    |          |                    |                   |   |
|                                                                | ·                                                           |                  |                    |                    |                 |                 |                      |                    |          |                    |                   | - |
|                                                                | •                                                           |                  |                    |                    |                 |                 |                      |                    |          |                    | •                 |   |
| Dat                                                            | abase                                                       | : C:\Docume      | ents and Settings\ | Owner\My Document  | s\NorthC        | lark WTF        | 500A1.est            | Acco               | unt: MDE | M05.11 0           | Calculate Costs   | 5 |

- □ Set Cost Estimating Options (*see Options*)
- □ Enter Estimate Details *(see Estimate)* 
  - If you have entered an assembly Load Data from Manfact Bill of Materials *(see Load Data from Manfact)*. The following is how the view will look after the Bill of Material has been loaded.
  - If you have entered a part or exploded an assembly Load Data from Manfact Cost Sources (*See Load Data from Manfact*)
  - If you have entered a project Load Data from Manfact Project (see Load Data from Project).
  - o Review the Cost Source information and verify the selection of the source is correct.
    - For Projects select the Project line item on the Estimate page

- Double click the Project line item. This will take you to a blank Item Detail view.
- Click on the Cost Source tab.
- Click on the [Load Sources] button
- Select the Project you want to use for the Estimate.
- Calculate the Estimate (see Calculate Estimate)
- o Review the Estimate Results. As required review the Item Detail or Cost Source view.

Note, you may show red/pink lines that indicate an error when there really isn't one. This will occur for assemblies coded as XP (Phantom) or Top Level Projects.

| ▶ ▶ + - ▷ I I III III III III III III III III |   |    |             |                  |                       |              |         |      |         |         |            |            |                  |       |
|-----------------------------------------------|---|----|-------------|------------------|-----------------------|--------------|---------|------|---------|---------|------------|------------|------------------|-------|
|                                               | × |    |             | )escription      | Flat                  | One          | Part#   | Oty  | Ext Oty | Notes   | Source     | Source     | Source           | Sol 🔺 |
| 40                                            |   | 2  |             |                  | Fee                   |              | 25094   | 1.00 | 100.00  |         | PO Histor  | Doc<br>124 | Date<br>09/19/06 | 1.00  |
| 40                                            |   | 11 | KIT HABD    | WARE             |                       |              | 1005    | 3.00 | 300.00  | PHANTON | 1          | 124        | 03/13/00         | 1,00  |
| 42                                            | - | 2  | LARGE BO    | LT FOR XTR ASSY. |                       |              | 2505    | 3.00 | 900.00  | 1005 IS | PO Histor  | 123        | 09/19/06         | 1,00  |
| 43                                            |   | 2  | NUT FOR I   | BOLT 4503        |                       |              | 2506    | 3.00 | 900.00  | 1005 IS | PO Histor  | 123        | 09/19/06         | 1,00  |
| 44                                            |   | 0  | Engineering | g Labor          | $\mathbf{\mathbf{V}}$ | $\mathbf{N}$ |         | 1.00 | 1.00    |         | Estimate   |            |                  |       |
| 45                                            |   | 0  | CASTING,    | MOTOR HOUSING    |                       |              | 3501    | 1.00 | 100.00  |         | Qty On-ha  |            |                  | 85    |
| 46                                            |   | 0  | SYSTEM      |                  | M                     | $\mathbf{V}$ | 100     | 1.00 | 1.00    |         |            |            |                  |       |
| 47                                            |   | 1  | PROJECT     | MANAGEMENT       | V                     |              | 100.1   | 1.00 | 1.00    |         | Project B  | 100.1      | 10/02/06         |       |
| 48                                            |   | 1  | DESIGN EI   | NGINEERING       |                       |              | 100.2   | 1.00 | 1.00    |         | Project B  | 100.2      | 10/02/06         |       |
| 49                                            |   | 1  | MANUFAC     | TURING           | <u> </u>              |              | 100.3   | 1.00 | 1.00    |         | Project B  | 100.3      | 10/02/06         |       |
| 50                                            | - |    | SUPPORT     | TION             |                       | <u> </u>     | 100.4   | 1.00 | 1.00    |         | Desire t D | 100.4.1    | 10/02/00         |       |
| 51                                            | - | 2  | TRAINING    | HUN              |                       |              | 100.4.  | 1.00 | 1.00    |         | Project B  | 100.4.1    | 10/02/06         |       |
| 52                                            | - | 2  | THAINING    |                  |                       |              | 100.4.2 | 1.00 | 1.00    |         | FIUJECUE   | 100.4.2    | 10/02/06         |       |
|                                               |   |    |             |                  |                       |              |         |      |         |         |            |            |                  |       |

• Once everything appears accurate, check your Summary view to see the total costs and profits of this Estimate. Below is an example of the Summary view after all actions has been completed.

| 😼 Cost Estimating      |                 |                         |             |                   |                 |                    |
|------------------------|-----------------|-------------------------|-------------|-------------------|-----------------|--------------------|
| File Edit View Tools   | ; Help          |                         |             |                   |                 |                    |
| + + + − ≥              | 88              | • 🖤 🖻 🔏 🖪 🛛             |             | ् 💼 -             |                 |                    |
| E <u>s</u> timate      | Item Del        | ail <u>C</u> ost Source | s <b>S</b>  | <u>R</u> esources | <u>G</u> eneral |                    |
|                        |                 |                         |             |                   |                 |                    |
| Summary Generated      |                 | Resource Description    | Hours/Pct   | Amount            | -               |                    |
| caninaly donorated.    |                 | Direct Material         |             | 72 200 00         |                 |                    |
| 10/02/06 10:44:54      | 4 PM            | Direct Material         | 707.01      | 1 997 91          |                 |                    |
|                        |                 | Engineering Labor       | 100.00      | 5,000,00          |                 |                    |
|                        |                 | Total Direct Cost       | 907.01      | 79 197 91         |                 |                    |
|                        |                 |                         | 007.01      | 73,137.31         |                 |                    |
|                        |                 | Fived Overhead          | 150.00%     | 4 483 27          |                 |                    |
|                        |                 | Variable Overhead       | 300.00%     | 11 139 30         |                 |                    |
|                        |                 | Total Overhead          | 000.00%     | 15 622 57         |                 |                    |
|                        |                 | r otar o voinidad       |             | 10,022.01         |                 |                    |
|                        |                 | Mfa Enaineerina         | 20.00       | 400.00            |                 |                    |
|                        |                 | Engineering OH          | 120.00%     | 13.920.00         |                 |                    |
|                        |                 | Mech Engineering        | 20.00       | 500.00            |                 |                    |
|                        |                 | Engineering Design      | 80.00       | 2,400.00          |                 |                    |
|                        |                 | Manufacturing Labor     | 600.00      | 7,200.00          |                 |                    |
|                        |                 | Manufacturing OH        | 110.00%     | 10,274.00         |                 |                    |
|                        |                 | Technical Labor         | 15.00       | 270.00            |                 |                    |
|                        |                 | Support Material        |             | 1,800.00          |                 |                    |
|                        |                 | Outside Processing      |             | 700.00            |                 |                    |
|                        |                 | Technical Support       | 40.00       | 800.00            |                 |                    |
|                        |                 |                         |             |                   |                 |                    |
|                        |                 | Total Estimated Cost    |             | 133,084.48        | <b>•</b>        |                    |
|                        |                 | •                       |             |                   | <b>F</b>        |                    |
|                        |                 |                         |             |                   |                 |                    |
| Database: C:\Document: | s and Settings\ | Owner\My Documents\Nort | hClarkWTR50 | 0A1.est           |                 | Account: MDEM05.11 |

| 😼 Cost Estimating      |                         |                   |                 |              |            |                   |                    |
|------------------------|-------------------------|-------------------|-----------------|--------------|------------|-------------------|--------------------|
| File Edit View Tools   | : Help                  |                   |                 |              |            |                   |                    |
| + + + − ≥              | 88                      | - 107             |                 |              | ् 🛅 -      |                   |                    |
| E <u>s</u> timate      | Item Detail Cost Source |                   |                 | s Su         | ummary     | <u>R</u> esources | <u>G</u> eneral    |
|                        |                         | Resou             | rce Description | Hours/Pct    | Amount     | •                 |                    |
| Summary Generated:     |                         | Total Ove         | erhead          |              | 15,622.57  |                   |                    |
| 10/02/06 10:44:54      | 1 PM                    | Mfa Engi          | peering         | 20.00        | 400.00     |                   |                    |
|                        |                         | Engineeri         | na OH           | 120.00%      | 13 920 00  |                   |                    |
|                        |                         | Mech En           | nipeerina       | 20.00%       | 500.00     |                   |                    |
|                        |                         | Engineeri         | na Desian       | 80.00        | 2,400.00   |                   |                    |
|                        |                         | Manufac           | uring Labor     | 600.00       | 7,200.00   |                   |                    |
|                        |                         | Manufacturing OH  |                 | 110.00%      | 10,274.00  |                   |                    |
|                        |                         | Technical Labor   |                 | 15.00        | 270.00     |                   |                    |
|                        |                         | Support N         | 1aterial        |              | 1,800.00   |                   |                    |
|                        |                         | Outside F         | rocessing       |              | 700.00     |                   |                    |
|                        |                         | Technical Support |                 | 40.00        | 800.00     |                   |                    |
|                        |                         | Total Esti        | mated Cost      |              | 133,084.48 |                   |                    |
|                        |                         | Calculate         | d Price         |              | 266,168.96 |                   |                    |
|                        |                         |                   |                 | 100.00%      | 133,084.48 |                   |                    |
|                        |                         | Unit Cost         |                 |              | 1,330.84   |                   |                    |
|                        |                         | Unit Price        |                 |              | 2,661.69   | -                 |                    |
|                        |                         | •                 |                 |              |            |                   |                    |
| Database: C:\Document: | s and Settings'         | 0wner\My          | Documents\Nort  | hClarkWTR500 | A1.est     |                   | Account: MDEM05.11 |

- □ If the totals do not seem reasonable go back and review the details of your estimate.
- **D** The last thing you can do is review the General Display.

| 😼 Cost Estimating      |                          |                        |                     |                   |                   |
|------------------------|--------------------------|------------------------|---------------------|-------------------|-------------------|
| File Edit View Tools   | Help                     |                        |                     |                   |                   |
| <u>+++-</u>            |                          | BXB II                 | <u>e e o 🎫 -</u>    |                   |                   |
| E <u>s</u> timate      | <u>I</u> tem Detail      | <u>C</u> ost Sources   | Summary             | <u>R</u> esources | <u> </u>          |
|                        |                          |                        |                     |                   |                   |
| Estimate Numb          | er: 1                    | Revision: A            | Customer Name: ABC  | Power             |                   |
| Descriptio             | n: Power Generator       |                        | Model Number: XTR   | 500A1             |                   |
| Quote Quanti           | y: 100                   | RFQ Date: 972          | 3/20( 🔹 Cost C      | alculated: 1      | 33,084.48         |
| Starting Ur            | it: 1                    | Project Start: 9 /2    | 3/20( 🔹 Price C     | alculated: 2      | 66,168.96         |
| Award                  | % 0                      | Submitted: 9 /2        | 3/20( <u>-</u> Pric | e Quoted:         | 0.00              |
| Stati                  | <sup>IS:</sup> Pending 💌 | Won/Lost: 9 /2         | 3/20( <u>-</u> Gr   | oss Profit: 1     | 33,084.48         |
| Not                    | 95:                      |                        |                     |                   | ~                 |
|                        |                          |                        |                     |                   |                   |
| Database: C:\Documents | and Settings\Owner\M     | ly Documents\NorthClar | kWTR500A1.est       | Account: MDEM05.1 | 1 Calculate Costs |

## Main Menu Options

Following is a brief description of the options available from the Main Menu of the Cost Estimating application.

| Menu | Option                     | Description                                                                                                    |
|------|----------------------------|----------------------------------------------------------------------------------------------------|
| File | Open/Create<br>an Estimate | Your cost estimating information is stored in a Microsoft Access Database.<br>Use the Open Dialog screen as illustrated below to locate your file. Note, the<br>file name will default to the last database you opened.<br>Creating a New Database |
|      |                            | <ul> <li>You can create a new database using this screen. Simply type in a new name at the file name prompt, and the system responds:</li> <li>Unable to Locate File. Do You Wish to Create It?</li> </ul>                                         |

|      |                             | Click [Yes] to create the new database, or [No] to cancel.                                        |  |  |  |
|------|-----------------------------|---------------------------------------------------------------------------------------------------|--|--|--|
| File | Find an<br>Estimate         | Locate an existing estimate. (See Find an Estimate).                                              |  |  |  |
| File | Save<br>Estimate            | Save Estimate to the File.                                                                        |  |  |  |
| File | Save<br>Estimate As         | First save of an Estimate requires you to define the Save As file name and location.              |  |  |  |
| File | Revert to<br>Last Save      | This option will restore your Estimate to its condition as of the last time you saved it to disk. |  |  |  |
| File | Export                      | Export data from the active spreadsheet.                                                          |  |  |  |
| File | Print<br>Current<br>Display | See Print in General Section.                                                                     |  |  |  |
| File | Export to<br>Excel          | See Export to Excel in General Section.                                                           |  |  |  |
| File | Export to<br>Word           | See Export to Word in General Section.                                                            |  |  |  |
| File | Import a<br>Worksheet       | See Import a Worksheet in General Section.                                                        |  |  |  |
| File | Exit                        | Close the application                                                                             |  |  |  |
| Edit | Сору                        | Copy data to the Windows clipboard.                                                               |  |  |  |
| Edit | Cut                         | Cut data from the field and copy it to the Windows clipboard.                                     |  |  |  |
| Edit | Paste                       | Paste data from the Windows clipboard.                                                            |  |  |  |
| Edit | Fill                        | Update all of the selected cells from the Windows clipboard.                                      |  |  |  |
| Edit | Insert a<br>Row             | Insert a Row immediately above the row you have your cursor on.                                   |  |  |  |
| Edit | Delete a<br>Row             | Delete the Row you have your cursor on.                                                           |  |  |  |
| Edit | Indent Row                  | Indent the Row you have your cursor on.                                                           |  |  |  |
| Edit | Outdent<br>Row              | Outdent the Row you have your cursor on.                                                          |  |  |  |
| Edit | Errors                      | See Errors in Estimate Section.                                                                   |  |  |  |
| View | Expand All                  | Expand and show all levels of the estimate.                                                       |  |  |  |
| View | Collapse All                | Collapse and show only the top level of the estimate.                                             |  |  |  |
| View | Unhide All                  | Expose all columns previously hidden.                                                             |  |  |  |

|       | Columns                                     |                                                                         |
|-------|---------------------------------------------|-------------------------------------------------------------------------|
| View  | Auto Fit<br>Columns                         | Automatically adjust the width of each column to accommodate your data. |
| View  | Zoom                                        | View, print and/or edit the expanded contents of a field.               |
| View  | Display<br>Options                          | Set user preferences affecting the appearance of the screen.            |
| Tools | Calculate<br>Estimate                       | See Calculate Estimate                                                  |
| Tools | Load Data<br>from<br>Manfact                | See Load Data from Manfact                                              |
| Tools | Initialize<br>Resource<br>Table             | See Initialize Resource Table                                           |
| Tools | Search for<br>Part in<br>Manfact            | See Search for a Part in Manfact.                                       |
| Tools | Search for a<br>Project in<br>Manfact       | See Search for a Part in Manfact.                                       |
| Tools | Find an<br>Item in the<br>Estimate          | See Find an Item in the Estimate.                                       |
| Tools | Find Next                                   | See Find Next.                                                          |
| Tools | View<br>Estimate As<br>Average<br>Unit Cost | See View Estimate as Average Unit Cost.                                 |
| Tools | Options                                     | See Options.                                                            |

# Right Click Menu

The following tasks can be found on various menu options.

| Сору  | - | Copy data to the Windows clipboard.                           |
|-------|---|---------------------------------------------------------------|
| Cut   | - | Cut data from the field and copy it to the Windows clipboard. |
| Paste | - | Paste data from the Windows clipboard.                        |

| Fill                             | - | Update all of the selected cells from the Windows clipboard.         |
|----------------------------------|---|----------------------------------------------------------------------|
| Cancel                           | - | Cancel last action.                                                  |
| Undo                             | - | Undo last action and return information as it was before the action. |
| Select All                       | - | Select all transactions on the view.                                 |
| Sort by<br>Ascending Order       | - | Sort transactions in ascending order.                                |
| Sort by<br>Descending Order      | - | Sort transactions in descending order                                |
| Find an Item in an Estimate      | - | See Find an Item in the Estimate.                                    |
| View Item Detail                 | - | Takes you to Item Detail View (See Item Detail)                      |
| View Cost<br>Sources             | - | Takes you to Cost Sources View (See Cost Sources)                    |
| Clear All Errors<br>on All Lines | - | Clears all errors on all lines. (See Errors in Estimate section.)    |
| Zoom                             | - | View, print and/or edit the expanded contents of a field.            |

# File Menu

# Find an Estimate

This feature allows you to search for a specific Estimate.

**u** When you select Find an Estimate from the File Menu the screen below appears.

| \$   | Find Database                     |                    |
|------|-----------------------------------|--------------------|
| File | Search View                       |                    |
|      | Name and Location Search Criteria |                    |
|      |                                   | <u>F</u> ind Now   |
|      | Named: ×.est                      |                    |
|      | Look In: C:\ <u>B</u> rowse       | Stop               |
|      | ✓ Include Subfolders              | <u>N</u> ew Search |
|      |                                   |                    |
|      |                                   |                    |

- □ If you know the File Name and Path of the Estimate you wish to locate you may enter it manually, or Click the Browse Button.
- □ Use the Browse Dialog (illustrated below) to locate the folder in which your file is located.
- □ If you skip this step, the system will search the entire Hard Drive. (This may take several minutes, depending on the size of the selected Drive.)

| \$     | Find       | Datal             | oase               |                     |                   |                  |                         |                                                                        |             |                  |
|--------|------------|-------------------|--------------------|---------------------|-------------------|------------------|-------------------------|------------------------------------------------------------------------|-------------|------------------|
| File   | Sear       | rch Vi            | iew                |                     |                   |                  |                         |                                                                        |             |                  |
| Í      |            |                   | Name and           | l <u>L</u> ocation  |                   |                  | Search <u>C</u> riteria | ì                                                                      |             |                  |
|        |            |                   |                    |                     |                   |                  |                         | Eind Now                                                               |             |                  |
|        | N          | a <u>m</u> ed:    | *.est              |                     |                   |                  |                         |                                                                        |             |                  |
|        |            |                   |                    |                     |                   |                  |                         |                                                                        | 9           | Stop             |
|        | L <u>(</u> | ook In:           | C:V                |                     |                   |                  |                         | <u>B</u> rowse                                                         |             |                  |
|        |            |                   | 🗖 Inslude          | Cubfoldoro          |                   |                  |                         |                                                                        | New         | Search           |
|        |            |                   | I <b>v</b> include | 2 <u>u</u> pioloeis |                   |                  |                         |                                                                        |             |                  |
|        |            |                   |                    |                     |                   |                  |                         |                                                                        |             |                  |
|        |            |                   |                    |                     |                   |                  |                         |                                                                        |             |                  |
| L      | Desult     |                   |                    |                     |                   |                  |                         |                                                                        | 3           |                  |
| י<br>ר | hesuic     | s:<br>            | 51                 |                     | D.J.              | <b>F</b> (1) (1) |                         |                                                                        | <b>D</b> 10 |                  |
|        | 1          | ×100 <sup>-</sup> | File<br>1A est     | Status              | Path<br>C\Documen | Estimate         | A                       | Lustomer                                                               | Description |                  |
|        | 2          | XTR5              | 100A.est           | Matched             | C:\Documen        | 1                | A                       |                                                                        |             |                  |
|        | 3          | XTR5              | i00A1.est          | Matched             | C:\Documen        | 1                | A                       | ABC Power                                                              | Power       | XTR50            |
|        |            |                   |                    |                     |                   |                  |                         |                                                                        |             |                  |
|        |            |                   |                    |                     |                   |                  |                         |                                                                        |             |                  |
|        |            |                   |                    |                     |                   |                  |                         |                                                                        |             |                  |
|        |            |                   |                    |                     |                   |                  |                         |                                                                        |             |                  |
|        |            |                   |                    |                     |                   |                  |                         |                                                                        |             |                  |
|        |            |                   |                    |                     |                   |                  |                         |                                                                        |             |                  |
|        | 4          |                   |                    |                     |                   |                  |                         |                                                                        |             | •                |
| Ļ      | 2 files I  | iound             |                    |                     |                   |                  |                         |                                                                        |             |                  |
| ġ      | Select     | ed Dat            | abase: C:\D        | ocuments an         | d Settings\Ow     | ner\My Docu      | ments\NorthClarl        | <w1001a.est< td=""><td>Open</td><td><u>D</u>atabase</td></w1001a.est<> | Open        | <u>D</u> atabase |

- □ Highlight the row with the File Name you wish to work with. Then click [Open Database]
- Or you may click the Search Criteria Tab (illustrated below) to define the parameters by which you wish to locate the Estimate.
- □ If you skip this step, the system will return the entire contents of the selected folder. (matching the selected file extension)

| \$   | Find Database   |                  |      |                   |        |         |            |
|------|-----------------|------------------|------|-------------------|--------|---------|------------|
| File | Search View     |                  |      |                   |        |         |            |
|      | Name and        | <u>L</u> ocation |      | Search <u>C</u> r | iteria |         |            |
|      |                 |                  |      |                   |        |         | Eind Now   |
|      | Item            | Contains         | Text | From              | To     | <b></b> |            |
|      | Estimate Number |                  |      |                   |        |         | Stop       |
|      | Revision        |                  |      |                   |        |         |            |
|      | Customer Name   | Starts With      | ABC  |                   |        |         | New Search |
|      | Description     |                  |      |                   |        |         |            |
|      | Model Number    |                  |      |                   |        | -       |            |
|      |                 |                  |      |                   | ,      | ·       |            |
|      |                 |                  |      |                   |        |         |            |
|      |                 |                  |      |                   |        |         |            |

- Select the Item you wish to use for your search. (Use the Scroll Bar to view the full list.) The following Items are available: Estimate Number, Revision, Customer Name, Description, Model Number, Quote Quantity, Starting Unit, Award %, Status, RFQ Date, Project Start, Submitted, Won/Lost, Cost Calculated, Price Calculated, Price Quoted, Gross Profit.
- **□** Fill in the fields to the right of the selected **Item**.

Contains: Select "Contains", "Starts With", or "Ends With" from the pull down menu.

**Text:** Enter the text, or partial text, for which you wish to search. (In the example above, we are searching for a Customer Name that Contains ""ABC"

(*Note: The Contains and Text columns are disabled for any Item that is a date, set quantity, or dollar amount.*)

**From** and **To:** Use these columns to enter a range of values or dates for any **Item** that is a date, set quantity, or dollar amount.

- □ Click the Find Now Button when you have entered your search criteria.
- □ Your search results are displayed on the screen below.

| \$   | Find                              | Database          |             |               |              |                |               |             |              |  |
|------|-----------------------------------|-------------------|-------------|---------------|--------------|----------------|---------------|-------------|--------------|--|
| File | Sea                               | rch View          |             |               |              |                |               |             |              |  |
| Í    | Name and Location Search Criteria |                   |             |               |              |                |               |             |              |  |
|      |                                   |                   |             |               |              |                |               |             | id Now       |  |
|      | Item Contains Text From To 🔺      |                   |             |               |              |                |               |             |              |  |
|      | E                                 | stimate Number    |             |               |              |                |               |             | <u>S</u> top |  |
|      | IF                                | evision           | Charles Str |               |              |                |               |             |              |  |
|      |                                   | ustomer Name      | Starts W    | nm ABC        |              |                |               | <u>New</u>  | Search       |  |
|      | N                                 | lodel Number      |             |               |              |                |               |             |              |  |
|      |                                   |                   |             |               |              |                |               |             |              |  |
| l    |                                   |                   |             |               |              |                |               |             |              |  |
| ŀ    | Result                            | s:                |             |               |              |                |               |             |              |  |
|      |                                   | File              | Status      | Path          | Estimate     | Revision       | Customer      | Description | Model 📤      |  |
|      | 1                                 | XTR500A1.est      | Matched     | C:\Documen    | 1            | A              | ABC Power     | Power       | XTR50        |  |
|      |                                   |                   |             |               |              |                |               |             |              |  |
|      |                                   |                   |             |               |              |                |               |             |              |  |
|      |                                   |                   |             |               |              |                |               |             |              |  |
|      |                                   |                   |             |               |              |                |               |             |              |  |
|      |                                   |                   |             |               |              |                |               |             |              |  |
|      |                                   |                   |             |               |              |                |               |             |              |  |
|      |                                   |                   |             |               |              |                |               |             | _            |  |
|      | •                                 |                   |             |               |              |                |               |             | •            |  |
|      | 1 files                           | found.            |             |               |              |                |               | Open        | Database     |  |
| 9    | Select                            | ed Database: C:\D | ocuments an | d Settings\0w | ner\My Docum | ents\NorthClar | kWTR500A1.est | open        |              |  |

- □ Click on any cell to select the database on that row.
- □ Use the [Open Database] Button to Open the selected file.

# **Tools Menu**

#### Calculate Estimate

Select this option when you are ready to calculate the estimate. Be sure you have entered or imported data into all required fields. (You may also use this feature to "find" any lines with missing data.)

The Cost Estimating Module calculates the estimate in the following manner:

- □ Cost Sources for each Item are finalized and multiplied by Qunatity, Extended Quantity, Quantity Ordered, and any Adjusted Costs.
- Cost Source data is applied to Resources, such as Overhead, and calculated with consideration of Rate, Complexity Factor, Escalation Rate, Profit %, and Cost of Money %.

- □ Incremental and Sub Costs are Rolled Up to each level.
- □ The dollar amounts for each row (Item) are calculated to percentages of over all cost for Material, Labor, Overhead, and Other cost.
- □ The Summary is generated, with consideration of all Cost Source data, Resource data, and user defined subtotals.
- Any lines containing Errors or incomplete data are highlighted.

Load Data From Manfact

This process allows you to begin building or add to your estimate using the information available from Manfact.

The following options are available:

## Load Bill of Material

This option is available for any Assembly Item.

Use the screen illustrated below to locate the desired Bill of Material.

| 🛓 Read Bill of Material From Manfact 🛛 🛛 🔀  |
|---------------------------------------------|
| Load From File:                             |
| <u>Production</u> (BOM)                     |
| C Engineering (ENGBOM) ECO Number:          |
| ○ Work Order (WOBOM) WO Number:             |
| Assembly Number: XTR500A                    |
| Plan <u>t</u> :                             |
| Explode Bill of Material Beyond First Level |
| Effective Date: 9 /25/20( -                 |
| As Required: 0                              |
| ✓ <u>O</u> K X Cancel                       |

- Select file type from which to load this data Production, Engineering (enter ECO Number), or Work Order (enter WO Number).
- □ Enter Assembly Number or Search by clicking the Icon to the right. (See Part Number Search)
- □ (If desired) Click to Explode Bill of Material Beyond First Level.
- □ Set Effective Date.
- $\Box \quad Click [OK].$

- *Load Cost Sources*You may manually enter Cost Source information or select from various Cost Sources stored in Manfact.
  - □ When you select "Load Data From Manfact" > "Cost Sources" from the Tools Menu, the Cost Estimating Module searches Manfact for all Cost Source Data available for each Item in the estimate. All cost sources found for any given Item will be shown in the Cost Source Display.

Load Project This option is available for any Project.

Use the screen illustrated below to locate the desired Project.

| 📥 Load Project from ManFact  |                  |
|------------------------------|------------------|
| Project Task <u>N</u> umber: |                  |
|                              | <b>#</b>         |
|                              |                  |
| <u>√ 0</u> K                 | 🗙 <u>C</u> ancel |
|                              |                  |

- Enter the top level Project Number or you may perform a search by using the search icon to the right of the entry field.
  - If you perform a search below is the first screen that will appear.

| 💀 Project Query - Options                                                                                                    | X                                                                                           |  |  |  |  |  |
|----------------------------------------------------------------------------------------------------|---------------------------------------------------------------------------------------------|--|--|--|--|--|
| Reporting Period<br>Budget Revision Level:<br>As of Fiscal Period: 200608<br>Current Month<br>Fiscal Year To Date<br>Inception To Date                                                                                              | Indent by Level  Project Number Description Decimal Precision Decimal Places for Amounts: 2 |  |  |  |  |  |
| C From Fiscal Period:     Decimal Places for Hours:     Display     Normal Display     O Display in Thousands     Display in Millions     Intra-Project Transfers     Show the Cost with the Original Project that Produced the Lot |                                                                                             |  |  |  |  |  |
| Cost Display<br>✓ Highlight Summary (Total) Rows on Cost Display<br>✓ Insert Row when Summary Project has Direct Costs<br>✓ QK<br>✓ QK<br>✓ Lelp                                                                                    |                                                                                             |  |  |  |  |  |
| Show This Opt                                                                                                    | ions Screen At Startup                                                                      |  |  |  |  |  |

• Once you have updated all of your selection criteria click on the [OK] button and you will be taken to the following screen.

| 💀 Project Q  | uery - Search    |          |   |                |                |   |  |  |
|--------------|------------------|----------|---|----------------|----------------|---|--|--|
| File View He | File View Help   |          |   |                |                |   |  |  |
|              | - ?              |          |   |                |                |   |  |  |
|              | Search Criter    | ia       |   |                | Search Results |   |  |  |
|              |                  |          |   |                |                |   |  |  |
|              | Project Number:  | Contains | - | 100            |                | - |  |  |
|              | Description:     | Equals   | • |                |                | • |  |  |
|              | Contract Number: | Equals   | • |                |                | • |  |  |
|              | Responsible:     | Equals   | • |                |                | • |  |  |
|              | Business Unit:   | Equals   | • |                | •              |   |  |  |
|              | Contract Type:   | Equals   | • |                | •              |   |  |  |
|              | Account Code:    | Equals   | • |                | •              |   |  |  |
|              | Category:        | Equals   | • |                | •              |   |  |  |
|              |                  |          |   |                |                |   |  |  |
|              | × <u>C</u> lear  | ]        | 种 | <u>S</u> earch | Exit           |   |  |  |

• Afterwards you will get the specified records on the Search Results Tab.

#### Initialize Resource Table

The following two methods are available to aid in Resource Initialization:

#### Load From Manfact

Information for several commonly used resources is available from existing Manfact Work Order Records.

**D** The system can load this data into your current estimate.

For example: If your company's engineering labor has previously been calculated at the rate, complexity factor, profit %, and cost of money %, you wish to use in the current estimate, you may load these rates from an existing Manfact Work Order Record. (You may still edit any of this data after initializing the resource table.)

#### Copy From Estimate

Information for commonly used resources may be available from an existing estimate.

**□** The system can copy this data into your current estimate.

For example: If your company's engineering labor has previously been calculated at the rate, complexity factor, profit %, and cost of money %, you wish to use in the current estimate, you may copy these rates from an existing estimate. (You may still edit any of this data after initializing the resource table.)

□ Use the screen illustrated below to browse for the estimate from which you wish to copy resource information.

| Copy From:                                                       |                                                                                                    | ? 🗙    |
|------------------------------------------------------------------|----------------------------------------------------------------------------------------------------|--------|
| Look in:                                                         | 🔁 NorthClark 💽 🔶 🖽 🗸                                                                                    |        |
| My Recent<br>Documents<br>Desktop<br>My Documents<br>My Computer | COI<br>Honda<br>Invoices<br>Marketing eBulletin<br>Phoenix<br>X1001A.est<br>X1R500A1.est<br>XTR500A.est |        |
| My Network                                                       | File name:                                                                                              | Open   |
|                                                                  | Files of type: NCC Estimates (*.est)                                                                    | Cancel |

## Search for Part in Manfact

The Part Number Search query helps you locate a Manfact Part Number using a variety of search criteria and provides you with an Inquiry Only process for users who do not have Parts Master Update authorization.

#### <u>Environment</u>

The main screen is composed of eight "tabs". The Search and Results tab are the two tabs that will be utilized in locating a part number.

| 🚧 Part Number Search                                              |                                     |                                     |                 |
|-------------------------------------------------------------------|-------------------------------------|-------------------------------------|-----------------|
| File Edit View Help                                               |                                     |                                     |                 |
|                                                                   |                                     |                                     |                 |
| <u>1</u> -Search <u>2</u> -Results <u>3</u> -Eng. <u>4</u> -Plann | ning <u>5</u> -Material <u>6</u> -1 | Purch <u>7</u> -Mrk <u>8</u> -On Ha | und             |
| Part Number:                                                      | Vendor#:                            | Part Type:                          |                 |
| Description:                                                      | Prod Class:                         | Category:                           |                 |
| Vendor Desc:                                                      | Sub Class:                          | Buyer:                              |                 |
| Mfg#*Part#:                                                       | Make/Buy:                           | ▼ Planner:                          |                 |
| Notes:                                                            |                                     |                                     |                 |
| Exclude Parts Flagged for Dele                                    | etion                               |                                     |                 |
| List Location Contents Stock Location:                            | Bin Location:                       | Sort By                             | escription      |
| X <u>C</u> lear                                                   | <b>?</b> н                          | elp (F1)                            | E <u>x</u> it   |
| Database: C:\DOCUME~1\Owner\LOCALS~1\Tem                          | p\NCC_PartsQ\PartsList.r            | mdb Accour                          | nt: MDEM05.11 🦷 |

The remaining tabs display information that is contained in the Manfact PARTS and Inventory files, organized by departments: Engineering, Planning, Material, Purchasing, Marketing and On Hand. *Locating a Part Number* 

When you enter the Part Number Search procedure, the first tab that you will be taken to is the Search tab. If you know the part number that you want to inquire on, you can simply enter the part number, press the Enter key and you will be immediately directed to the Engineering tab. If you don't know the specific part number, but know some basic information about the item, several fields are available to use in narrowing your search.

The fields you may use in your search include: Part Number, Description, Vendor Description, Mfg#\*Part#, Notes, Vendor #, Product Class, Sub-Class, Part Type, Category, Buyer, Planner, and Make/Buy Code. You may use as many of the search fields as necessary to narrow your search to the fewest number of records. If you don't know the specific details of a particular field, you might use *wildcarding* to enter only a portion of the item's part number, description, etc.

To further assist you in locating the desired part number, you may Sort the search results by either the Manfact Part Number or the Engineering Description.

## Search Results

After you choose the [Search] command, the results are displayed on Tab 2 "Results", Part Number Search. One part number and its associated description are displayed on each row of the list. You can Returning to the Search window and using the Sort By option sort change the way the information.

| 24   | Part                | Number         | Search                |                    |                    |                 |               |             |              |  |
|------|---------------------|----------------|-----------------------|--------------------|--------------------|-----------------|---------------|-------------|--------------|--|
| File | File Edit View Help |                |                       |                    |                    |                 |               |             |              |  |
| D    |                     |                |                       |                    |                    |                 |               |             |              |  |
| F    | <u>1</u> -Sear      | ch <b>2-R</b>  | esults <u>3</u> -Eng. | <u>4</u> -Planning | <u>5</u> -Material | <u>6</u> -Purch | <u>7</u> -Mrk | 8-On Hand   |              |  |
|      |                     | Part<br>Number | Description           |                    |                    |                 |               |             | <b>_</b>     |  |
|      | 1                   | 100            | TEST PART             |                    |                    |                 |               |             |              |  |
|      | 2                   | 1001           | MOTOR, 2HP            |                    |                    |                 |               |             |              |  |
|      | 3                   | 1001A          | MOTOR, 2HP            |                    |                    |                 |               |             |              |  |
|      | 4                   | 1001C          | MOTOR, 2HP            |                    |                    |                 |               |             |              |  |
|      | 5                   | 1001MS         | MOTOR, 2HP            |                    |                    |                 |               |             |              |  |
|      | 6                   | 1001S          | MOTOR, 2HP            |                    |                    |                 |               |             |              |  |
|      | 7                   | 1002           | CLUTCH ASSEMBLY       |                    |                    |                 |               |             |              |  |
|      | 8                   | 1002A          | CLUTCH ASSEMBLY       |                    |                    |                 |               |             |              |  |
|      | 9                   | 1002C          | CLUTCH ASSEMBLY       |                    |                    |                 |               |             |              |  |
|      | 10                  | 1002MS         | CLUTCH ASSEMBLY       |                    |                    |                 |               |             |              |  |
|      | 11                  | 1002S          | CLUTCH ASSEMBLY       |                    |                    |                 |               |             |              |  |
|      | 12                  | 1003           | INSTALLATION          |                    |                    |                 |               |             |              |  |
|      | 13                  | 1003A          | INSTALLATION          |                    |                    |                 |               |             | -            |  |
|      | •                   |                |                       |                    |                    |                 |               |             |              |  |
|      |                     |                |                       |                    |                    |                 |               |             |              |  |
| Da   | atabase             | : C:\DOCL      | JME~1\Owner\LOCALS    | ~1\Temp\NC         | CC_PartsQ\Part:    | sList.mdb       |               | Account: MI | DEM05.11 🦷 🥂 |  |

For more details on the Part Number Search application see the full documentation.

Note: The NCC Part Number Search Query is sold separately. If this option is not currently available, please contact your System Administrator or NorthClark Computing, Inc. to obtain a copy of NCC\_PARTSQ.

# Search for Project in Manfact

If you perform a search below is the first screen that will appear.

| 🔀 Project Query - Options 🛛 🔀                                                                                                    |                                                                          |  |  |  |  |  |  |  |
|----------------------------------------------------------------------------------------------------|--------------------------------------------------------------------------|--|--|--|--|--|--|--|
| Reporting Period<br>Budget Revision Level:<br>As of Fiscal Period: 200608<br>Current Month<br>Fiscal Year To Date                                                            | Indent by Level  Project Number Description Decimal Precision            |  |  |  |  |  |  |  |
| Inception To Date     From Fiscal Period:     Display                                                                                                    | Decimal Places for Hours:                                                |  |  |  |  |  |  |  |
| Normal Display     Olisplay in     Intra-Project Transfers     Show the Cost with the Original Project I     Show the Cost with the Project to Which                         | Thousands C Display in Millions that Produced the Lot the Lot was Issued |  |  |  |  |  |  |  |
| Cost Display<br>F Highlight Summary (Total) Rows on Cost Display<br>F Insert Row when Summary Project has Direct Costs<br>F Insert Row when Summary Project has Direct Costs |                                                                          |  |  |  |  |  |  |  |
| ✓ OK     ➤ Cancel     ? Help       ✓ Show This Options Screen At Startup                                                                                                    |                                                                          |  |  |  |  |  |  |  |

• Once you have updated all of your selection criteria click on the [OK] button and you will be taken to the following screen.

| 57.0<br>8 2 2 | Project Query - Search |          |    |                |                |     |
|---------------|------------------------|----------|----|----------------|----------------|-----|
| Fil           | e View Help            |          |    |                |                |     |
| 8             | 🔳 <b>+</b> – <b>?</b>  |          |    |                |                |     |
|               | Search Criter          | ia       |    |                | Search Results |     |
|               |                        |          |    |                |                |     |
|               | Project Number:        | Contains | •  | 100            |                | •   |
|               | Description:           | Equals   | •  |                |                | •   |
|               | Contract Number:       | Equals   | •  |                |                | •   |
|               | Responsible:           | Equals   | •  |                |                | •   |
|               | Business Unit:         | Equals   | •  |                | •              |     |
|               | Contract Type:         | Equals   | •  |                | •              |     |
|               | Account Code:          | Equals   | •  |                | •              |     |
|               | Category:              | Equals   | •  |                | •              |     |
|               |                        |          |    |                |                |     |
|               | 🗙 <u>C</u> lear        | ]        | ¢٩ | <u>S</u> earch | Exit           |     |
|               |                        |          |    |                |                | 11. |

□ Afterwards you will get the specified records on the Search Results Tab.

# Find an Item in the Estimate/Find Next

You may search your Estimate for a specific item, or specific information. You may search for this data again by selecting Find Next.

| 획 Find an Item | in the Estimate                      | × |
|----------------|--------------------------------------|---|
| Search Field:  | <mark>Part</mark> #                  |   |
| Find Text:     | 3508A                                |   |
|                | Match Case<br>Match Whole Field Only |   |
| <u>√ 0</u> ł   | < <u>Cancel</u>                      |   |

- Select the field you wish to search from the pull down menu.
- □ Enter the text for which you wish to search.
- Select to match Case or Whole Field Only. (You may leave both unselected to just jump to the next place the text occurs.)

#### View Estimate as Average Unit Cost

The view of an Estimate provides the user with a display that is identical but has been divided by the Estimate quantity. Below is an example of the Average Unit Cost view.

| 5    | 😼 Estimate as Average Unit Cost |   |   |                          |                |               |              |             |               |               |              |                |               |      |
|------|---------------------------------|---|---|--------------------------|----------------|---------------|--------------|-------------|---------------|---------------|--------------|----------------|---------------|------|
| File | File Edit View Tools Help       |   |   |                          |                |               |              |             |               |               |              |                |               |      |
| -    |                                 |   |   |                          |                |               |              |             |               |               |              |                |               |      |
| -    |                                 |   |   |                          |                |               |              |             |               |               |              |                |               |      |
|      |                                 | × | > | Description              | Source<br>Date | Source<br>Qty | Inc.<br>Cost | Sub<br>Cost | Total<br>Cost | Inc.<br>Hours | Sub<br>Hours | Total<br>Hours | Material<br>% | La 🔺 |
|      | 36                              | _ | 2 | FRAME MEMBERS            | 09/25/06       | 200.00        | 14.45        | 2.24        | 16.69         | 0.68          | 0.00         | 0.68           |               |      |
|      | 37                              |   | 3 | I - BEAM STEEL 3 × 4 × 2 | 09/19/06       | 1,000.00      | 2.24         | 0.00        | 2.24          | 0.00          | 0.00         | 0.00           | 0.30          |      |
|      | 38                              |   | 2 | WHEELS 4 INCH            | 09/19/06       | 1,000.00      | 16.20        | 0.00        | 16.20         | 0.00          | 0.00         | 0.00           | 2.17          |      |
|      | 39                              | _ | 2 | HANDLE COUPLING MAC      | 09/25/06       | 75.00         | 2.64         | 4.00        | 6.64          | 0.12          | 0.00         | 0.12           |               |      |
|      | 40                              |   | 3 | CASTING, HANDLE COUF     | 09/19/06       | 1,000.00      | 4.00         | 0.00        | 4.00          | 0.00          | 0.00         | 0.00           | 0.54          |      |
|      | 41                              | _ | 1 | KIT, HARDWARE            |                |               | 0.00         | 224.55      | 224.55        | 0.00          | 0.00         | 0.00           |               |      |
|      | 42                              |   | 2 | LARGE BOLT FOR XTR A     | 09/19/06       | 1,000.00      | 112.50       | 0.00        | 112.50        | 0.00          | 0.00         | 0.00           | 15.06         |      |
|      | 43                              |   | 2 | NUT FOR BOLT 4503        | 09/19/06       | 1,000.00      | 112.05       | 0.00        | 112.05        | 0.00          | 0.00         | 0.00           | 15.00         |      |
|      | 44                              |   | 0 | Engineering Labor        |                |               | 110.00       | 0.00        | 110.00        | 1.00          | 0.00         | 1.00           |               | 2    |
|      | 45                              |   | 0 | CASTING, MOTOR HOUS      |                | 850.00        | 15.00        | 0.00        | 15.00         | 0.00          | 0.00         | 0.00           | 2.01          |      |
|      | 46                              | - | 0 | SYSTEM                   |                |               | 0.00         | 722.64      | 722.64        | 0.00          | 7.75         | 7.75           |               |      |
|      | 47                              |   | 1 | PROJECT MANAGEMENT       | 10/02/06       | 1.00          | 56.10        | 0.00        | 56.10         | 0.55          | 0.00         | 0.55           |               |      |
|      | 48                              |   | 1 | DESIGN ENGINEERING       | 10/02/06       | 1.00          | 56.10        | 0.00        | 56.10         | 0.65          | 0.00         | 0.65           |               |      |
|      | 49                              |   | 1 | MANUFACTURING            | 10/02/06       | 1.00          | 551.20       | 0.00        | 551.20        | 6.00          | 0.00         | 6.00           | 53.55         | 3    |
|      | 50                              | - | 1 | SUPPORT                  |                |               | 0.00         | 59.24       | 59.24         | 0.00          | 0.55         | 0.55           |               |      |
|      | 51                              |   | 2 | INSTALLATION             | 10/02/06       | 1.00          | 23.64        | 0.00        | 23.64         | 0.15          | 0.00         | 0.15           | 2.01          |      |
|      | 52                              |   | 2 | TRAINING                 | 10/02/06       | 1.00          | 35.60        | 0.00        | 35.60         | 0.40          | 0.00         | 0.40           | 1.34          |      |
|      | •                               |   |   |                          |                |               |              |             |               |               |              |                |               | •    |
|      |                                 |   |   |                          |                |               |              |             |               |               |              |                |               | //   |

Compared o the original Estimate page.

| <b>-</b> \$ | 🕆 Cost Estimating                                           |      |     |                              |                |               |           |           |            |               |              |                |         |
|-------------|-------------------------------------------------------------|------|-----|------------------------------|----------------|---------------|-----------|-----------|------------|---------------|--------------|----------------|---------|
| File        | Edit                                                        | Vie  | ew  | Tools Help                   |                |               |           |           |            |               |              |                |         |
| 4           | ◢▶+- ≠ = æ ⊟® ® · ₩  ₽ × ®   =  ≠  ⊘    •   =  ♥            |      |     |                              |                |               |           |           |            |               |              |                |         |
| -           |                                                             |      |     |                              |                |               |           |           |            |               |              |                |         |
| $\square$   | Estimate Item Detail Cost Sources Summary Resources General |      |     |                              |                |               |           |           |            |               |              |                |         |
|             |                                                             | ×    | >   | Description                  | Source<br>Date | Source<br>Qty | Inc. Cost | Sub Cost  | Total Cost | Inc.<br>Hours | Sub<br>Hours | Total<br>Hours | Mat 🔺   |
|             | 31                                                          |      | 1   | INSTALLATION                 | 09/19/06       | 1,000.00      | 100.00    |           | 100.00     |               |              |                |         |
|             | 32                                                          | _    | 1   | FRAME ASSY.                  | 09/25/06       | 50.00         | 5,709.40  | 6,418.37  | 12,127.76  | 202.10        | 188.43       | 390.53         |         |
|             | 33                                                          |      | 2   | RIVET 1 X .375               | 09/19/06       | 1,000.00      | 240.00    |           | 240.00     |               |              |                |         |
|             | 34                                                          | -    | 2   | PLATFORM                     | 09/25/06       | 50.00         | 2,125.58  | 100.00    | 2,225.58   | 108.16        |              | 108.16         |         |
|             | 35                                                          |      | 3   | SHEET STEEL 1 × 4 × .250     | 09/19/06       | 1,000.00      | 100.00    |           | 100.00     |               |              |                |         |
|             | 36                                                          | -    | 2   | FRAME MEMBERS                | 09/25/06       | 200.00        | 1,444.53  | 224.00    | 1,668.53   | 68.10         |              | 68.10          |         |
|             | 37                                                          |      | 3   | I - BEAM STEEL 3×4×2         | 09/19/06       | 1,000.00      | 224.00    |           | 224.00     |               |              |                |         |
|             | 38                                                          |      | 2   | WHEELS 4 INCH                | 09/19/06       | 1,000.00      | 1,620.00  |           | 1,620.00   |               |              |                |         |
|             | 39                                                          | -    | 2   | HANDLE COUPLING MACHINE      | 09/25/06       | 75.00         | 264.27    | 400.00    | 664.27     | 12.17         |              | 12.17          |         |
|             | 40                                                          |      | 3   | CASTING, HANDLE COUPLING     | 09/19/06       | 1,000.00      | 400.00    |           | 400.00     |               |              |                |         |
|             | 41                                                          | -    | 1   | KIT, HARDWARE                |                |               |           | 22,455.00 | 22,455.00  |               |              |                |         |
|             | 42                                                          |      | 2   | LARGE BOLT FOR XTR ASSY.     | 09/19/06       | 1,000.00      | 11,250.00 |           | 11,250.00  |               |              |                | 1       |
|             | 43                                                          |      | 2   | NUT FOR BOLT 4503            | 09/19/06       | 1,000.00      | 11,205.00 |           | 11,205.00  |               |              |                | 1       |
|             | 44                                                          |      | 0   | Engineering Labor            |                |               | 11,000.00 |           | 11,000.00  | 100.00        |              | 100.00         |         |
|             | 45                                                          |      | 0   | CASTING, MOTOR HOUSING       |                | 850.00        | 1,500.00  |           | 1,500.00   |               |              |                |         |
|             | 46                                                          | _    | 0   | SYSTEM                       |                |               |           | 72,264.00 | 72,264.00  |               | 775.00       | 775.00         |         |
|             | 47                                                          |      | 1   | PROJECT MANAGEMENT           | 10/02/06       | 1.00          | 5,610.00  |           | 5,610.00   | 55.00         |              | 55.00          |         |
|             | 48                                                          |      | 1   | DESIGN ENGINEERING           | 10/02/06       | 1.00          | 5,610.00  |           | 5,610.00   | 65.00         |              | 65.00          |         |
|             | 49                                                          |      | 1   | MANUFACTURING                | 10/02/06       | 1.00          | 55,120.00 |           | 55,120.00  | 600.00        |              | 600.00         | E       |
|             | 50                                                          | _    | 1   | SUPPORT                      |                |               |           | 5,924.00  | 5,924.00   |               | 55.00        | 55.00          |         |
|             | 51                                                          |      | 2   | INSTALLATION                 | 10/02/06       | 1.00          | 2,364.00  |           | 2,364.00   | 15.00         |              | 15.00          |         |
|             | 52                                                          |      | 2   | TRAINING                     | 10/02/06       | 1.00          | 3,560.00  |           | 3,560.00   | 40.00         |              | 40.00          | -       |
|             | •                                                           |      |     |                              |                |               |           |           |            |               |              |                | •       |
|             |                                                             |      |     |                              |                |               |           |           |            |               |              |                |         |
| Data        | abase:                                                      | C:\E | 000 | uments and Settings\Owner\My | Documents      | NorthCla      | rkWTR500  | )A1.est   | Account: N | IDEMO!        | 5.11 Ca      | ilculate C     | iosts 🖉 |

# **Options**

You may customize your estimate as per the options displayed below:

| S Cost Estimating Options                                                                                                    | X                                                       |
|----------------------------------------------------------------------------------------------------|---------------------------------------------------------|
| Calculate Options       Cost Roll-u         Apply Overhead from Work Center       Image: Cost Roll-u         Re-analyze Cost Sources for Best Fit       Image: Cost Roll-u                                                                                                    | up Labor Rates:<br>< Center Rates (©<br>purce Rates (C) |
| Cost Source Options       Oldest Valid Vendor Quote (Days):       365 •       Quar         Oldest Valid Purchase Order (Days):       365 •       P.O.,         Oldest Valid Work Order (Days):       365 •       Res         Maximum Number of Cost Sources:       20 •       20 • | tity On Hand                                            |
| Miscellaneous Options Decimal Places:                                                                                                    |                                                         |
| <u>✓ 0</u> K                                                                                                    | × <u>C</u> ancel                                        |

- Apply Overhead from work center: Overhead will be calculated automatically and included in the estimate. The calculation may be based on work center rates and/or overhead pools assigned to the estimate.
- □ Re-analyze Cost Sources for Best Fit: The system can select a Cost Source for each item based on the "best fit", taking into account the order quantity and the date of the Cost Source.
- Roll Up Labor Rates: Use Work Center Rates or Resource Rates: In the Manfact system, resources may be assigned to Work Centers to categorize labor, or you may modify Resource Rates from the Resources Display.
- Oldest Valid Vendor Quote, Purchase Order, and Work Order: Use the arrows to select age limits for Cost Source documentation.
- □ Maximum Number of Cost Sources: Use the arrows to limit total number of Cost Sources used.
- Purchase Parts Best Fit Per: Quantity on Hand or P.O., Vendor Quote: When selecting the "best fit" cost source for a part, the system can include Quantity on hand for any item, and increase to the Minimum Order Qty, rounded to the nearest Order Multiple for the part. You may alternately select to use Only a P.O. / Vendor Quote for your estimate.
- Reset Min/Mult. Quantity: Minimum Quantity and Order Multiple may be adjusted from the Cost Sources Display. Check this box to reset.
- Decimal Places: Select decimal places for summarized amounts.

# **General Information**

# **Printing a Spreadsheet**

Below is a sample of the screen that will appear when you select the **Print** option. This will print the current active spreadsheet, so be sure to click on the spreadsheet you wish to print before choosing the Print option.

| 🖨 Printer Settings                                                                                                    |                                          |                                              | $\mathbf{X}$                                               |
|----------------------------------------------------------------------------------------------------|------------------------------------------|----------------------------------------------|------------------------------------------------------------|
| Range<br>All<br>Selected Cells<br>Current Page<br>Pages                                                                                                    | Paper Orientation:                       | A<br>Landscape                               | Print<br>Column Headers<br>Row Headers<br>Grid Lines       |
| Margins<br>Left 0.25 • Right 0.25 •<br>Top 0.50 • Bottom 0.50 •                                                                                                    | Units F<br>C Inches C<br>C Centimeters C | Page Order<br>Left to Right<br>Top to Bottom | <ul> <li>Border</li> <li>Shadows</li> <li>Color</li> </ul> |
| Headers and Footers         Left         Header 1:       10/02/06       11:       • WDR ENTI         Header 2:       NCC_CostEst       Cost Estimating         Header 3: | Center<br>ERPRISES -                     | Right<br>Page: /p                            | Columns to Print:                                          |
| Print X Cancel                                                                                                    | A Preview                                | Pr <u>o</u> perties                          | <mark>∲ H</mark> elp                                       |

## Range - Selecting a Print Range

You may choose to print the entire spreadsheet (all), selected cells (those that you have highlighted on the current screen), the current page (only the rows that are currently visible on your screen), or a range of page numbers.

#### **Orientation - Portrait or Landscape**

You may print your report in portrait mode (normal) or landscape mode (sideways). Printing in landscape mode will allow you to fit more columns of information on your report.

#### Margins - Report Margins

You can make your report more attractive by setting the top, bottom, left, and right margins. Reduce the left and right margins if you need to fit more columns on the report.

#### Units - Inches or Centimeters?

Are the margins you entered expressed in inches or centimeters?

#### Page Order

If your report is too wide, it may span multiple pages. When this occurs, do you want the report printed from top to bottom or left to right?

#### What Do You Want to Print?

You can customize the appearance of your report by printing (or not printing) column headers, row headers, grid lines, borders, shadow, and color.

#### Headers and Footers

Your report may have up to three lines for the heading, and one line for the footer. The system initially displays a default heading, which you may modify if desired.

*Tip*: Use /p to designate a page number.

#### Which Columns Do You Want to Print?

The columns that are available for printing are listed. Select the columns you wish to include on your report.

# **Importing Data from Excel**

This screen below is displayed when you choose the option to Import data from a Microsoft Excel spreadsheet, a tab-delimited text file, or a comma-separated text file. The data will be imported to the current active spreadsheet, so be sure to click on the desired spreadsheet before choosing this option.

| 🔺 Import Estimate Detail                      |           |              |                  |                  |         |  |  |  |
|-----------------------------------------------|-----------|--------------|------------------|------------------|---------|--|--|--|
| File Edit                                     |           |              |                  |                  |         |  |  |  |
| Data Mapping:                                 |           |              |                  |                  |         |  |  |  |
| Import File Name:                             | a 🗌       | Field Name   | Column<br>Number | Column<br>Letter | <b></b> |  |  |  |
| <u>_</u>                                      | <u> </u>  | ×            | 1                | Α                |         |  |  |  |
|                                               | 2         | >            | 2                | В                |         |  |  |  |
|                                               | 3         | Description  | 3                | С                |         |  |  |  |
| Number of Header Rows to Skip in Import File: | 4         | Туре         | 4                | D                |         |  |  |  |
|                                               | 5         | Flat Fee     | 5                | E                |         |  |  |  |
|                                               | 6         | One Time     | 6                | F                |         |  |  |  |
| Import File Type:                             | ר ר       | Part#        | 7                | G                |         |  |  |  |
| C → Rese                                      | 1 8       | Qty          | 8                | H                |         |  |  |  |
| (  Excel Workbook                             | 3 9       | Ext Qty      | 9                | I                |         |  |  |  |
| C Tab-Delimited Text                          | 10        | Notes        | 10               | J                |         |  |  |  |
|                                               |           | Source       | 11               | K                |         |  |  |  |
| C Lomma Separated                             | <u>12</u> | Source Doc   | 12               | L                |         |  |  |  |
| # Numbe                                       | r 13      | Source Date  | 13               | M                |         |  |  |  |
|                                               | 14        | Source Uty   | 14               | N                |         |  |  |  |
|                                               | 15        | Inc. Cost    | 15               | U                |         |  |  |  |
|                                               | 16        | Sub Cost     | 16               | P                |         |  |  |  |
|                                               | 17        | Total Cost   | 17               | ų                |         |  |  |  |
|                                               | 18        | Inc. Hours   | 18               | H                |         |  |  |  |
|                                               | 19        | Sub Hours    | 19               | 5                |         |  |  |  |
|                                               | 20        | I otal Hours | 20               |                  |         |  |  |  |
| V OK X Close                                  | 21        | Material %   | 21               | U                | -       |  |  |  |
|                                               | •         |              |                  |                  |         |  |  |  |

Import File Name

Enter the path for the file that you wish to import. You may browse the files by clicking on the button next to the text box.

Header Rows

Enter the number of rows at the beginning of the file that are not to be imported

Import File Type

Select the type of file that you are importing

Data Mapping

Enter the Column Number or Letter where data resides on the Excel file. You may revert to the original selections by clicking on the [Reset] button.

Import Data

Click OK to begin the import procedure.

# **Exporting a Spreadsheet to Excel**

Below is a sample of the screen that will appear when you select the **Export to Excel** option. This will export the current active spreadsheet, so be sure to click on the spreadsheet you wish to print before choosing the Export option.

| 📤 Export Estimate Detail       |                     |            |             |                  |                  |          |
|--------------------------------|---------------------|------------|-------------|------------------|------------------|----------|
| File Edit                      |                     |            |             |                  |                  |          |
| Save As File Name:             |                     | Data N     | 1apping:    |                  |                  |          |
| C:\DOCUME~1\Owner\LOCALS~1\T   | emp\NCC_CostEst     |            | Field Name  | Column<br>Number | Column<br>Letter | <b>_</b> |
| Sheet Name                     |                     | 1          | ×           | 1                | Α                |          |
| Shoot1                         |                     | 2          | >           | 2                | В                |          |
| Joneeri                        |                     | 3          | Description | 3                | С                |          |
|                                |                     | 4          | Туре        | 4                | D                |          |
| Export-                        |                     | 5          | Flat Fee    | 5                | E                |          |
| Export Directly to Excel       |                     | 6          | One Time    | 6                | F                |          |
| Se Export Directly to Exect    | C Report            | 7          | Part#       | 7                | G                |          |
| Export to File in Excel Format | Neset               | 8          | Qty         | 8                | Н                |          |
|                                |                     | 9          | Ext Qty     | 9                | I                |          |
|                                | 🗋 Clear             | 10         | Notes       | 10               | J                |          |
| <b>—</b> • • • • •             |                     | 11         | Source      | 11               | K                |          |
| Create Log File                | 💷 Auto              | 12         | Source Doc  | 12               | L                |          |
|                                | <sup>#</sup> Number | 13         | Source Date | 13               | М                |          |
|                                |                     | 14         | Source Qty  | 14               | N                |          |
|                                |                     | 15         | Inc. Cost   | 15               | 0                |          |
|                                |                     | 16         | Sub Cost    | 16               | Р                |          |
|                                |                     | 17         | Total Cost  | 17               | Q                |          |
|                                |                     | 18         | Inc. Hours  | 18               | R                |          |
|                                |                     | 19         | Sub Hours   | 19               | S                |          |
|                                |                     | 20         | Total Hours | 20               | Т                |          |
| Export                         | X <u>C</u> lose     | <b>∢</b> Î | 64          | 21               | 11               | +        |
|                                |                     |            | -           |                  |                  |          |

#### Save As File Name

Enter the pathname of the file you wish to create. You may **Browse** the files by clicking the button to locate the drive and folder where the file will be stored.

#### Sheet Name

Enter the Excel sheet name to create. This will automatically default to Sheet1.

## Export to Excel or to a File?

You may export the contents of the display directly to Excel, or you may choose to create a file in Excel format.

### Create a Log File?

Select this option to create a log file. The log file contains error messages and other information about how your Excel file was created. The name of the log file is "CreateExcelFile.log", and it will be stored in the same folder as your spreadsheet.

## Data Mapping

You may move data to alternate columns by changing the column number or letter. You may also remove a column by removing the row that contains the column information you do not wish to export. You may reset back to the original column by clicking the [Reset] button.

#### **Export Button**

After all required information has been entered click the [Export] button to export your data to Microsoft Excel.

# **Exporting to Word**

This screen is displayed when you choose the option to export data to Microsoft Word.

| 📁 Export Estimate          | to Word                         |                    |
|----------------------------|---------------------------------|--------------------|
| Use Word <u>T</u> emplate: |                                 | Create Word<br>Doc |
| Save Word Doc As:          |                                 | X Cancel           |
| <i>i</i> ń.                | t view List of Word Field Codes |                    |
|                            |                                 |                    |

\*You must specify a template, filename, and pathname prior to creating your Word Document.

Use a Word Template

You may browse for a Microsoft Word Template to use for your Estimate.

Create Word Document

After all required information has been entered, click this button to export you data to Microsoft Word.

## **View Word Field Codes**

Click here to view or edit Word Field Codes to be used in your Estimate Document.

# **Editing Features**

## Copy, Cut, Paste and Fill

You may use the standard Windows Copy, Cut, and Paste features to copy data to the Windows clipboard, or to paste data from the clipboard into a cell.

To copy data, hold down the left mouse button and highlight one or more cells, then choose **Copy**. There are multiple ways to enter this command:

- 1. From the Edit menu choose Copy.
- 2. Click the **Right Mouse** button, and then choose **Copy** from the pop-up menu.
- 3. Click the corresponding icon on the toolbar.
- 4. Hold down the **Ctrl** key and type the letter **C** (**Ctrl-C**).

You can use the Cut command (Ctrl-X) and the Paste command (Ctrl-V) in similar fashion.

To copy the contents of an entire row, click once on the row header (the number displayed on the left side of the first cell), and then choose Copy. Now click on the row header that you want to copy the data to and choose Paste.

If you want to update several cells with the same value, highlight all of the cells you wish to update then choose Fill Cells. This command will update each cell with the current information from the clipboard.

#### Zoom

This feature allows you to view, print and/or edit the expanded contents of a field. It is especially useful for multi-line information such as notes and long descriptions.

- You may "Zoom in" on any selected item by selecting Zoom from the Edit Menu, clicking the magnifying glass on the toolbar, or selecting Zoom from the right click menu.
- The Column Name will appear in the Title Bar with "Edit" or "View". You may edit the field • when it is allowed. Click "OK" when finished, or "Cancel" to revert to the original data.
- To print the selected item, click on the printer icon and the information will be sent to your local • printer.

Locked fields may be viewed but not modified using the Zoom Feature. If the field is locked, "View" will appear in the Title Bar, and there will only be a single command button labeled "Done".

# **Customizing Your Display / Arranging Columns**

Use the Customize Display Screen to make the following changes:

- Each tab contains a list of fields that corresponds to a screen used in this application. Use the checkboxes to show or hide each field.
- □ Select the color to use for highlighting Summary Rows.
- Select the color to use for highlighting Rows that have errors.
- □ You may opt for the system to "Remember Screen Size and Column Widths". Any changes you make to the screen's appearance will be saved and applied the next time you launch this application.

- □ Indent Description by Level. Checking this box will allow you to view the estimate as indented structure. This may make it easier for you to follow the flow of the estimate.
- □ Click "OK" to apply any changes you have made or "Cancel" to revert to the previous settings.

| 🕵 Customize Display                                                                                                    |                                                                                                    | X |
|----------------------------------------------------------------------------------------------------|----------------------------------------------------------------------------------------------------|---|
| Use the Tabs on the Right to<br>Select Columns to Show or Hide<br>Highlight Summary (Total) Rows<br>Select<br>Highlight Color<br>Reserved Colors<br>Locked Cell<br>Error Row<br>Error "Summary" Row<br>Indent Description by Level<br>Remember Screen Size and Column Widths | <u>Average Estimate</u><br><u>Resources</u><br><u>Summary</u><br><u>Cost Sources</u><br><u>Item Detail</u><br><b>Estimate</b><br>Source Date<br>Source Qty<br>Inc. Cost<br>Sub Cost<br>Sub Cost<br>Total Cost<br>Sub Hours<br>Sub Hours<br>Sub Hours<br>Sub Hours<br>Total Hours<br>Material %<br>Labor %<br>Overhead %<br>Unter %<br>Material \$<br>Cost<br>Sub Cost<br>Sub Cost<br>Material %<br>Cost<br>Sub Hours<br>Material %<br>Cost<br>Sub Hours<br>Material %<br>Cost<br>Sub Hours<br>Sub Hours<br>Material %<br>Cost<br>Sub Hours<br>Sub Hours |   |

Note, these settings are stored in the Windows Registry for each user.

# Wildcarding

Wildcarding is a powerful feature that allows you to search using a portion of the field. You tell the system you want to use a wildcard by typing three periods "…" or an asterisk "\*" at the beginning or end of your search entry. Here are some examples of wildcard commands and their expected results:

| Part Number: | XTR (or<br>XTR*)      | Returns part numbers that begin with "XTR"                       |
|--------------|-----------------------|------------------------------------------------------------------|
| Description: | VALVE<br>(or *VALVE*) | Returns parts with the word "VALVE" anywhere in the description. |
| Category:    | A (or *A)             | Returns parts with a category ending with the letter "A".        |